# Brukerveiledning for **Nettsidesystemet** til Postens Pensjonistforbund

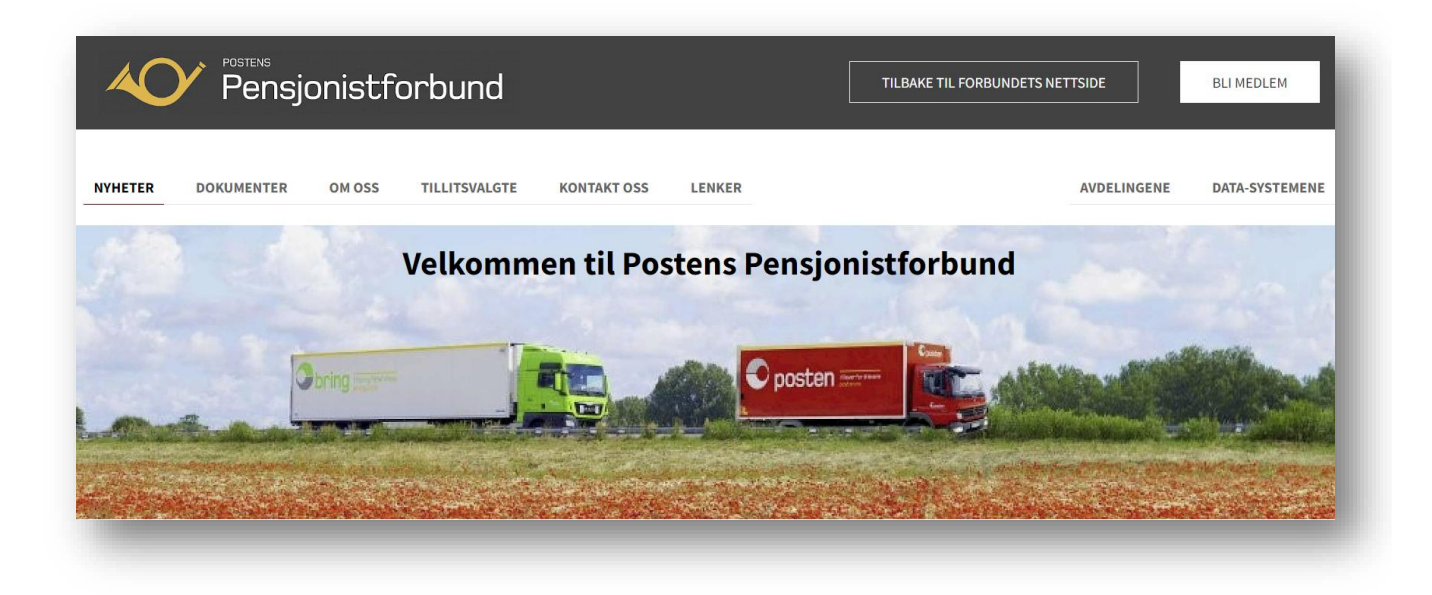

Brukerveiledningene til Postens pensjonistforbund er å betrakte som *ferskvare*. Med det menes at de fortløpende oppdateres og legges ut på nettsiden – uten at det kunngjøres særskilt i hvert enkelt tilfelle.

Brukerstøtte anbefaler derfor at du <u>ikke</u>skriver ut brukerveiledningene, men i stedet åpner sidene direkte fra nettsiden og bruker *innholdsfortegnelsen* aktivt ved å klikke deg direkte til den side/tema du trenger hjelp til.

### Brukerstøtte anbefaler at

- bare 1-2 personer (redaktør/superbruker) i avdelingene gis bruker-navn og passord for å kunne *redigere* avdelingens nyheter slik at de får *erfaring* gjennom jevnlig bruk av programmet.
- avdelingene etablerer ordninger slik at flere personer skriver/bidrar med tekst til nettsiden, men at redaktør/superbruker *publiserer* teksten på nettsiden.
- avdelingene kan bruke *Testavdeling* til å øve seg på og prøve ut ting man er usikre på før man starter med å legge ut nyheter på avdelingens egen nettside. Brukernavn og passord til Testavdeling kan avdelingene få ved henvendelse til Brukerstøtte

## Innholdsfortegnelse

## Klikk på vedkommende tekstlinje for å finne den aktuelle siden

## Innhold

| Innholdsfortegnelse                                       | 2       |
|-----------------------------------------------------------|---------|
| Åpne en nettleser og se på sidene til forbundet           | 3       |
| Bli medlem                                                |         |
| Logg inn for å redigere nettsiden                         | 5       |
| Universall utforming av nottsider og dekumenter           |         |
| Nottridene                                                | /<br>7  |
| Øvrige dokumenter                                         | 7       |
| Onnhavsrett og personvern ved bruk av hilder på pettsiden | ر<br>ب  |
| Nyhotor                                                   | ۵<br>۵  |
| Skriv on nyhot                                            | 0       |
|                                                           | و9<br>۵ |
| Hovedhilde                                                |         |
| luster/heskiær hovedhildet                                | 10      |
| Ingress                                                   |         |
| Nyhetsteksten                                             |         |
| Sett inn bilde i nyhetsteksten                            | 14      |
| Beskjær et hilde                                          | 14      |
| Juster fokus på et bilde.                                 |         |
| Bildetekst                                                |         |
| Endre rekkefølgen på nyheter                              | 17      |
| Gjenbruk/re-publisering av nyhet                          | 17      |
| Publiser en nyhet på en fremtidig visningsdato            | 19      |
| Publiser en nyhet som fast første nyhet en periode        | 20      |
| Sett inn en lenke i nyhetsteksten                         | 21      |
| Sett inn en lenke til en e-postadresse                    | 22      |
| Sett inn en lenke til et egenprodusert dokument           | 23      |
| Endre, slette/kaste eller avpublisere en nyhet            | 25      |
| Dokumenter                                                | 27      |
| Sett inn mellomtittel (overskrift for flere dokumenter)   | 27      |
| Endre rekkefølgen på mellomtitlene                        | 29      |
| Sett inn dokumenter under mellomtitlene                   | 29      |
| Slette et dokument eller en mellomtittel                  | 31      |
| Korrigere tittelen på en fil eller en mellomtittel        | 31      |
| Skjule et dokument eller mellomtittel                     | 31      |
| Vis dokumentene i spalter                                 | 32      |
| Sett inn en lydlenke i et dokument                        | 34      |
| Om oss                                                    | 35      |
| Tillitsvalgte                                             | 37      |
| Kontakt oss                                               | 40      |
| Lenker                                                    | 42      |
| Skifte passord                                            | 44      |
| Logg ut                                                   | 46      |

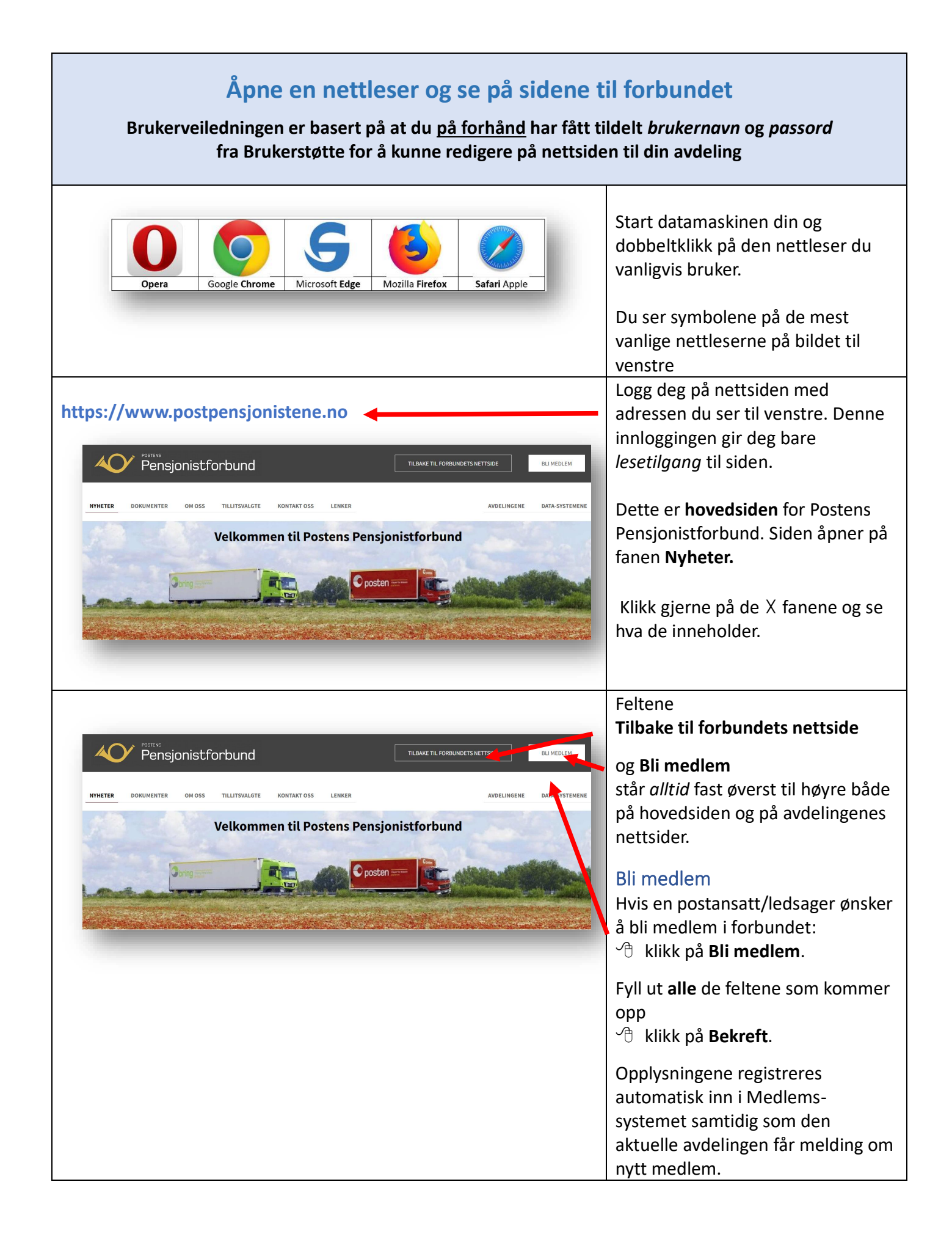

| NHEER       OKUMENTER       OM OS | tforbund s tillisvalgte KONTAKT OSS I Velkommen til Poste                                                                                                    | TILBAKE TIL FORBU<br>LENKER                                                                                  | NDETS NETTSIDE BLI MEDLEM                                                                                                    | For å finne <b>din</b> avdeling:<br>P Klikk på <b>Avdelingene</b>                                                                                                    |
|-----------------------------------|----------------------------------------------------------------------------------------------------|----------------------------------------------------------------------------------------------------|----------------------------------------------------------------------------------------------------|----------------------------------------------------------------------------------------------------|
| NYNETER<                          | stforbund   s   ritutsvatist   kontraktoss   kontraktoss <t< th=""><th>TILBAKE TIL FORBUM<br/>Gudbrandsdal<br/>Helgeland<br/>Nordmøre<br/>Sogn og Fjordane<br/>Telemark<br/>Trøndelag Sør</th><th>AVDELINGENE     DIATA SYSTEMENE       Harstad    </th><th>Klikk på navnet på din avdeling<br/>i det neste bildet som kommer<br/>opp</th></t<> | TILBAKE TIL FORBUM<br>Gudbrandsdal<br>Helgeland<br>Nordmøre<br>Sogn og Fjordane<br>Telemark<br>Trøndelag Sør | AVDELINGENE     DIATA SYSTEMENE       Harstad                                                                                                    | Klikk på navnet på din avdeling<br>i det neste bildet som kommer<br>opp                                                                                                    |
|                                   | S       TILLITSVALOTE       KONTAKT OS       LE         S       TILLITSVALOTE       KONTAKT OS       LE         S       Hundre persone       Stor sukcess - også i å       21. juni 2022         S       Gå tilbake til innh                                                                                                    | NKER                                                                                                    | ETE NETTSDE<br>BU MEDLEM<br>International Constraints<br>emsmøter med reker på<br>yen<br>ti-krig tradisjon er i gang!<br>222<br>Cå til nyhetsarkiv -> | Alle avdelinger sine nettsider nar 7<br>faner:<br>• Nyheter<br>• Dokumenter<br>• Om oss<br>• Tillitsvalgte<br>• Kontakt oss<br>• Lenker<br>Hvis du klikker på fanen Nyheter vil<br>se de 3 siste publiserte nyheter,<br>************************************ |

| Logg inn for å redigere nettsiden                                                                                                    |                                                                                                    |  |  |
|----------------------------------------------------------------------------------------------------|----------------------------------------------------------------------------------------------------|--|--|
|                                                                                                    | Logg deg inn slik:<br>Skriv <i>først</i> følgende adresse inn i<br>nettleseren:<br><u>https://www.postpensjonistene.no</u><br>og du får opp bildet du ser til<br>venstre.<br>Mikk på <b>Data-systemene</b> |  |  |
| VENUE DECOMPOSIÇATION       DELARE DECOMPOSIÇATION       DELARE         VENUE DOLUMENTE DOLUMENTE DOL | I det neste bildet som kommer opp,<br>klikker du på <b>Nettsidesystemet</b> -<br><b>Logg inn.</b>                                                                                                    |  |  |
| Login • ProcessWire • postpensj: x +                                                                                                    | I det neste bildet som kommer<br>opp:<br>Skriv inn<br>Brukernavn og<br>Passord<br>som du har fått oppgitt fra<br>Brukerstøtte (eller det du har laget<br>selv).                                            |  |  |

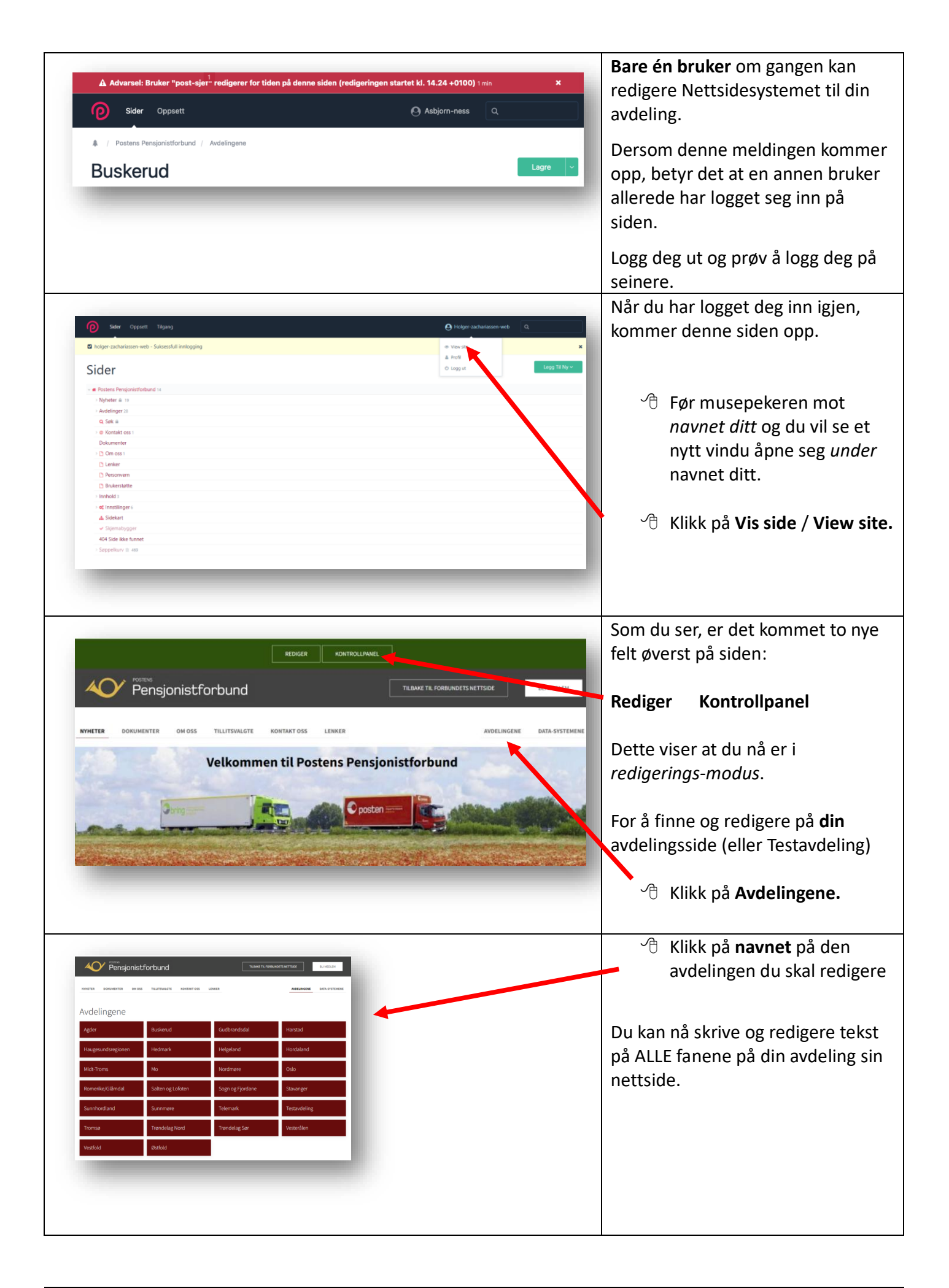

## Universell utforming av nettsider og dokumenter

Universell utforming (UU) betyr å legge til rette for at flest mulig har tilgang til hele samfunnet.

I Postens Pensjonistforbund sin sammenheng innebærer det å utforme våre nettsider og våre øvrige dokumenter på en slik måte at også svaksynte og blinde kan lese våre dokumenter og ta del i vår virksomhet.

Plikten til slik tilrettelegging er hjemlet i Diskriminerings- og tilgjengelighetsloven.

#### Nettsidene

Alle våre nettsider har nå en utforming som tilfredsstiller kravene til bl.a. skrifttype og -størrelse. For å sikre dette, er det **viktig** at brukere med redigeringstilgang i enhetene følger de rutiner og anbefalinger som er gitt i denne i Brukerveiledningen.

**Bilder** på nyhetssidene skal alltid legges nederst på siden – etter all nyhetstekst. De fremstår som minibilder på forsiden av nyhetssiden, men ved å klikke på ett av bildene, åpnes de i full størrelse og gir mulighet for å bla i bildene dersom det er flere bilder.

Bildene skal gis en såkalt *alternativ bildetekst*. Dette er generell beskrivelse av innholdet i bildet. Teksten blir usynlig på nettsiden, men blir tilgjengelig for blinde og svaksynte som får nyhetsteksten lest opp via en skjermleser. *Synlig bildetekst* kan om ønskelig nyttes i tillegg.

#### Øvrige dokumenter

Siden de fleste dokumenter som enhetene produserer (årsberetninger, møteprotokoller, lokale medlemsblad o.a.) ofte blir en del av våre nettsider, må også slike dokumenter tilpasses UU.

#### De viktigste reglene er:

#### □ Skrifttype og -størrelse

- Bruk en godt lesbar skrifttype og -størrelse:
  - Bruk skrifttypene helst **Arial, Aptos, Calibri** eller **Verdana** på alle våre dokumenter. Skrifttypen Times New Roman bør unngås.
  - Bruk helst størrelse **12** på Arial, Aptos og Calibri. På Verdana kan størrelse **11** nyttes.
  - Normal og fet (*bold*) skrift er best. Unngå bruk av *kursiv skrift*.

#### □ Overskrifter

- Hoved-overskriften på et dokument skal utformes som Overskrift 1 (se under Stiler i tekstbehandlingssystemet på din PC)
- Mellom-overskrifter på et dokument skal utformes som Overskrift 2 og/eller Overskrift 3.
- Hvis det er mye tekst, anbefales å bruke avsnitt, kulepunkter og/eller mellomoverskrifter for å skape «luft» som gir bedre lesbarhet av innholdet.

#### □ Bilder

- Bilder skal fortrinnsvis legges **nederst** i teksten etter all tekst.
- Bilder skal gis en såkalt alternativ tekst en generell beskrivelse av innholdet i bildet som blir usynlig på papiret/nettsiden, men blir tilgjengelig for de som får teksten lest opp med en skjermleser.

Viktig at du som lager slike dokumenter følger retningslinjene for UU.

## Opphavsrett og personvern ved bruk av bilder på nettsiden

#### **Opphavsrett:**

- Du kan <u>ikke</u> bruke eller publisere bilder som du ikke eier rettighetene til med mindre du har kjøpt brukslisens til bildet.
- Brukslisens kan du få kjøpt av fotografen eller et bildebyrå som representerer fotografen. (se mer her <u>NTB</u>)

Bruk derfor fortrinnsvis bilder *du selv* eller andre i avdelingen har tatt eller som du er *sikker på* at du har rettighet til å bruke. *Lokale og aktuelle bilder er alltid de beste*.

Bilder du finner på internett, **kan** være rettighetsbelagt med opphavsrett – f.eks. bilder som NTB Scanpix har lagt ut. Her må du innhente forhåndsgodkjenning før du bruker. Ved å klikke på bildet med musepeker, vil du få opp informasjon om opphavsrett.

*Feil bruk av bilder* med opphavsrett kan medføre at du kan få ekstra kostnader i etterkant. Slik feil bruk av bilder faktureres ofte i størrelsesorden kr. 5.000.

Det finnes imidlertid nettsider som har bilder til gratis disposisjon, og da må du søke etter nettsider med gratis bilder.

#### Personvern:

**Portrettbilder** er bilder som viser en eller flere bestemte personer hvor de enkelte personene er *hovedmotivet*. Dersom du skal publisere slike bilder på nett eller dele dem med andre (selv om det er i lukkede grupper), må du ha *samtykke* fra den eller de som er avbildet før bildet publiseres. Dette gjelder i den avbildedes levetid og 15 år etter utløpet av personens dødsår. Det gjelder enten du selv har tatt bildene eller bare videreformidler dem.

*Samtykke* skal hentes inn **før** bildet deles/publiseres. Deler du familiebilder eller festbilder av omgangskretsen med andre, må du derfor ha samtykke fra alle som kan identifiseres på bildene.

**Situasjonsbilder** kan defineres som bilder der *aktiviteten* eller *hendelsen* på bildet er det egentlige motivet. Akkurat hvem som er med på bildet er da mindre viktig enn hovedinnholdet. Slike bilder kan gjengis offentlig uten samtykke fra de som er avbildet - så lenge bildet gjengir forsamlinger eller hendelser som har allmenn interesse. Eksempler på dette kan være en gruppe mennesker på pensjonisttur, konsert, et idrettsarrangement eller i et 17. mai-tog.

Du finner utfyllende informasjon på nettsiden til Datatilsynet

<u>Gå tilbake til innholdsfortegnelsen</u>

## Nyheter

#### Skriv/rediger en nyhet på nettsiden til din avdeling Om innlogging, se <u>side 5</u>

|                                                                                                    | REDIGER KONTROLLPANEL                                            |                                                        | Skriv en nyhet                                                                                           |
|----------------------------------------------------------------------------------------------------|------------------------------------------------------------------|--------------------------------------------------------|----------------------------------------------------------------------------------------------------|
|                                                                                                    | d 🔨 🗔                                                            | BAKE TIL FORBUNDETS NETTSIDE                           | Kladd gjerne nyheten ved bruk av                                                                         |
| Østfold                                                                                                    |                                                                  |                                                        | denne blanketten før du skriver teksten inn i programmet.                                                |
| NYHETER DOKUMENTER OM OSS TILLITSVAL                                                                                                    | GTE KONTAKT OSS LENKER                                           |                                                        | 伯 Einn og klikk nå <b>din</b>                                                                            |
| Tax D                                                                                                    | -                                                                |                                                        | avdeling (se forrige side)                                                                               |
|                                                                                                    |                                                                  |                                                        | 🐣 Klikk på <b>NYHETER</b>                                                                                |
| Jubilanter i 2022                                                                                                    | Tur til Rødshuet Hvaler 13.10                                    | 10 postpensjonister på Ville                           | Hlikk på <b>Rediger</b> for å                                                                            |
| Avdeling Østfold har følgende jubilanter i<br>2022. Vi gratulerer!                                                                                                    | Postpensjonistene inviterer til tur på Hvaler og<br>til Rødshuet | Veier<br>10 postpensjonister på ville veier ved Isesjø | fortsette.                                                                                               |
|                                                                                                    |                                                                  |                                                        |                                                                                                    |
| D Sider Oppsett Tägang                                                                                                    |                                                                  | A Holger-zacharissen-web Q                             | Før musepeker over feltet<br>Avdelingsnyheter til de 5 røde                                              |
| A / Posters Perspeciatorbund / Audelegens Testavdeling                                                                                                    |                                                                  | tage +                                                 | feltene kommer opp.                                                                                      |
| Innhold Valg Undersider Innstillinger Vis -<br>Undersider                                                                                                    |                                                                  | ~                                                      | 🐣 Klikk på <b>Ny</b> (for å lage en ny                                                                   |
| Aidelingtoy and an and a second a second a |                                                                  |                                                        | nyhet)                                                                                                   |
| Opprett Ny Side Her                                                                                                    |                                                                  |                                                        |                                                                                                    |
|                                                                                                    |                                                                  |                                                        | Gå tilbake til innholdsfortegnelsen                                                                      |
| Legg til ny                                                                                                    |                                                                  | Lagre                                                  | Overskrift                                                                                               |
| Avdelingsnyhet                                                                                                    |                                                                  |                                                        | Overskriften må være slik at den                                                                         |
| Overskrift *                                                                                                    |                                                                  | ~                                                      | gir mening og skaper interesse                                                                           |
| » Name *<br>En kombinasjon av bokstaver (a-z), tall (0-9), bindestreker e                                                                                                    | eller understreker (ingen mellomrom).                            | ~                                                      | Skriv en <u>kort</u> overskrift til<br>nyheten din.                                                      |
| Norsk<br>/avdelinger/testavdeling/avdelingsnyheter/                                                                                                    |                                                                  |                                                        | 🖑 lkke bruk STORE                                                                                        |
| Lagre                                                                                                    |                                                                  |                                                        | bokstaver!!                                                                                              |
|                                                                                                    |                                                                  |                                                        | 🐣 Klikk på Lagre.                                                                                        |
|                                                                                                    |                                                                  |                                                        | Overskriften blir automatisk gitt<br>korrekt bokstavtype og -størrelse.<br>(Tilsvarer Overskrift 1 i UU) |
|                                                                                                    |                                                                  |                                                        | Gå tilbake til innholdsfortegnelsen                                                                      |
|                                                                                                    |                                                                  |                                                        |                                                                                                    |

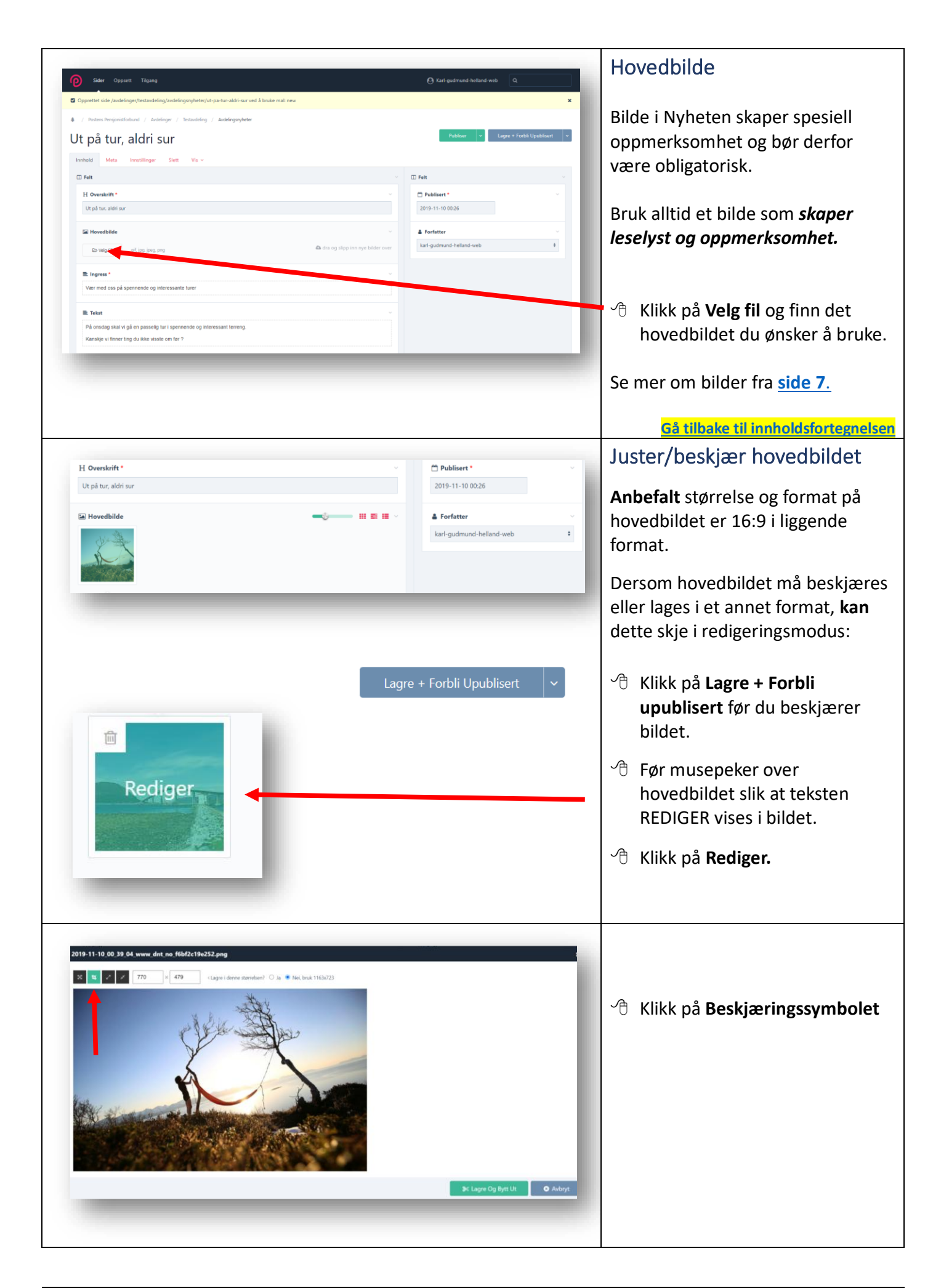

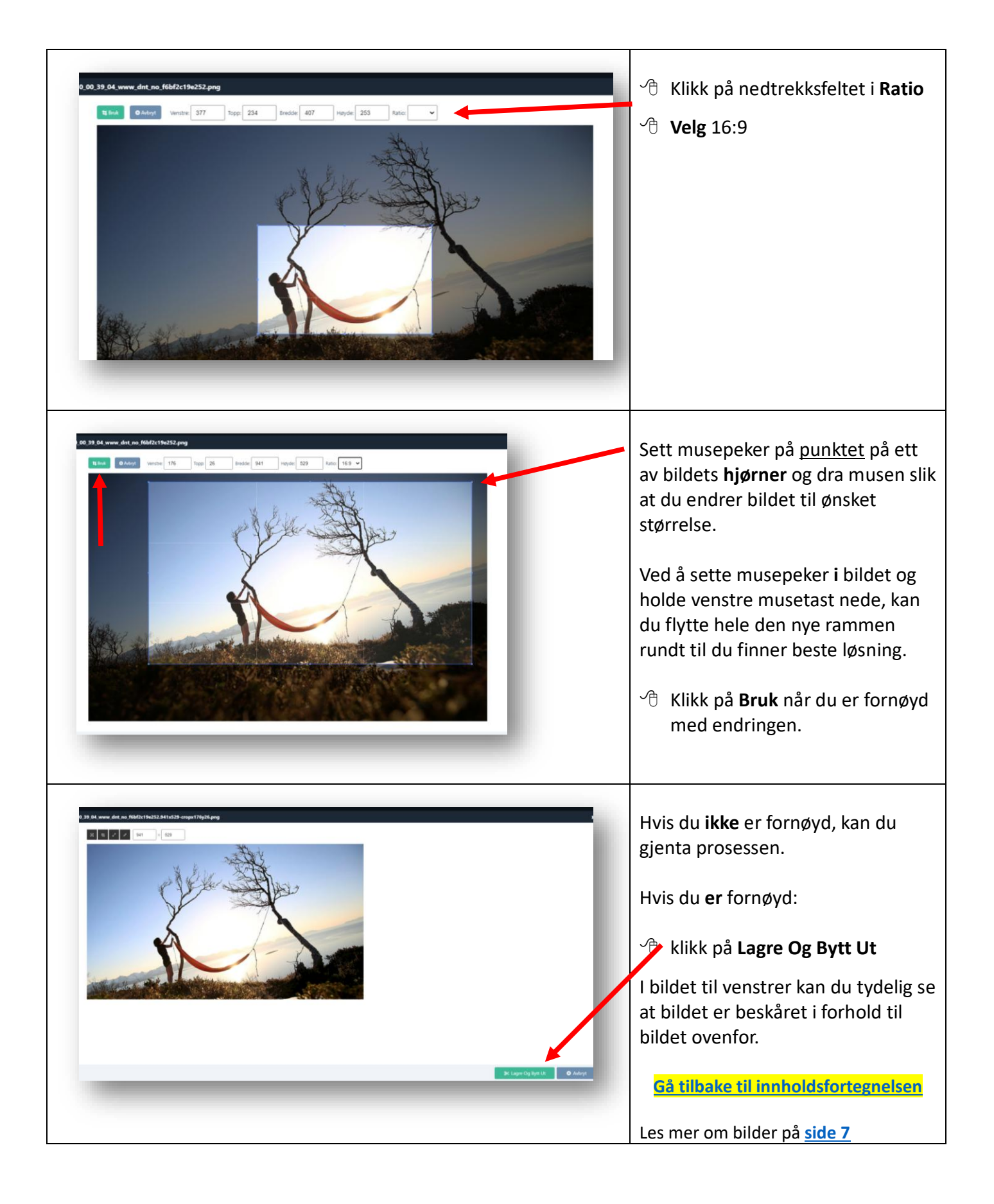

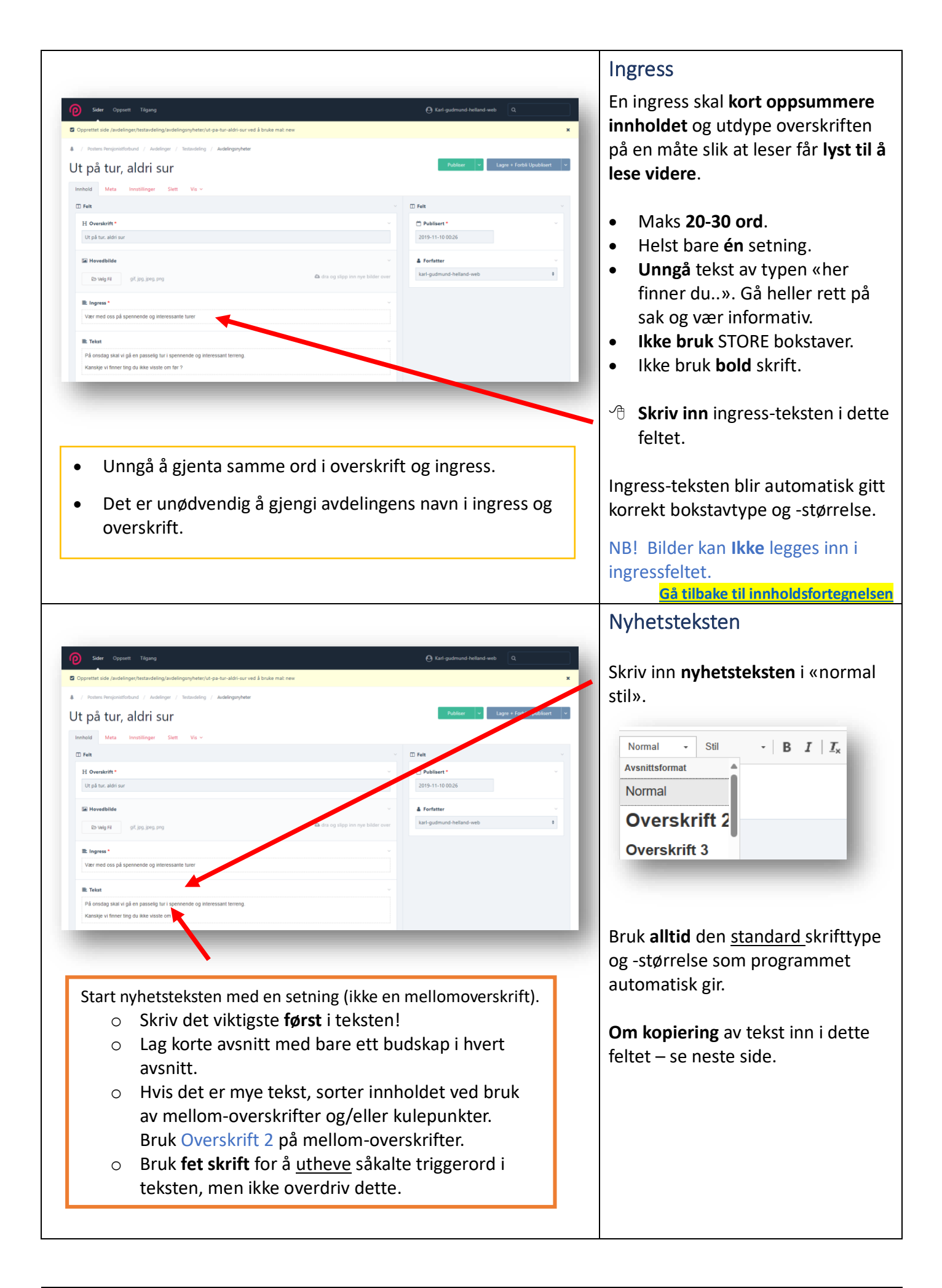

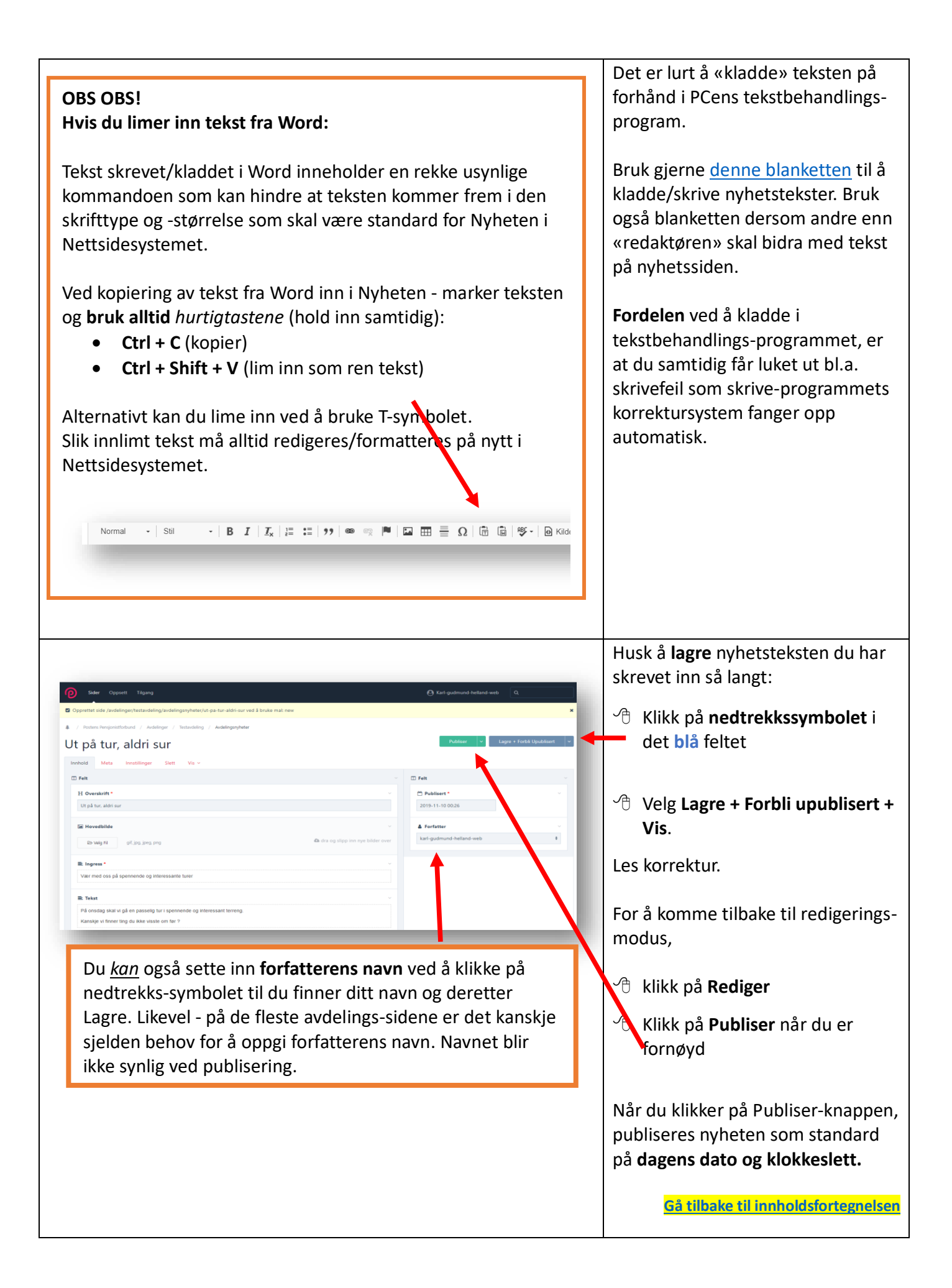

|                                                                                                    | Sett inn bilde i nyhetsteksten                                                             |  |
|----------------------------------------------------------------------------------------------------|--------------------------------------------------------------------------------------------|--|
| Priser                                                                                                    |                                                                                            |  |
| Kr. 800 for medlemmer<br>Kr. 1.100 for ikke-medlemmer.                                                        | Bilder i nyhetsteksten settes inn<br><b>etter</b> all tekst.                               |  |
| Invitasjon til turen med påmeldingsfrist sendes ut i slutten av mai.                                          |                                                                                            |  |
| Sett av 15. juni 2023 nå til en trivelig tur sammen med gamle og nye postpensjonister og tidligere kollegaer. | Bildene legges inn i <b>Bildegalleri</b> .                                                 |  |
| Bildegalleri                                                                                                  | Hikk på Legg til ny under                                                                  |  |
| ● Legg til ny                                                                                                 | Bildegalleri.                                                                              |  |
|                                                                                                    |                                                                                            |  |
| Bildegalleri                                                                                                  | A Klikk of Vala fil for å horste dat                                                       |  |
| Bildegalleri #1 • Ny                                                                                          | første bildet fra din Filutforsker.                                                        |  |
| Bilde Synlig bildetekst                                                                                       | Gjør det samme hvis du vil ha med                                                          |  |
|                                                                                                    | flere bilder.                                                                              |  |
| O Legg til ny                                                                                                 | 🖞 Klikk på <b>Velg ny</b> for å sette inn                                                  |  |
|                                                                                                    | flere bilder.                                                                              |  |
|                                                                                                    | Bildene i bildegalleriet vil legge seg                                                     |  |
|                                                                                                    | med inntil 3 bilder pr. rad.                                                               |  |
|                                                                                                    | Velger du flere enn 3 bilder, legges                                                       |  |
| Ivrige sunnmøringer på kurs Vestfold var først ute Avdelingens leder                                          | bildene i ny rad <u>under</u> de tre første<br>bildene.                                    |  |
|                                                                                                    | <b>Vi anbefaler</b> at dersom det legges                                                   |  |
|                                                                                                    | ved flere bilder, bør alle bildene i                                                       |  |
| Bildene vil fremstå som miniatyrbilder på skjermen, men ved å                                                 | én rad ha samme format (liggende                                                           |  |
| klikke på bildene, vil de vises i fullt format og med mulighet for å                                          | eller stående) og samme                                                                    |  |
| bla i bildene.                                                                                                | høyde:bredde. Bilder av ulike<br>format kan virke litt urvddig                             |  |
|                                                                                                    | format kan virke litt uryddig.                                                             |  |
|                                                                                                    | <mark>Gå tilbake til innholdsfortegnelsen</mark>                                           |  |
| A Bildagallari #3                                                                                             | Beskjær et bilde                                                                           |  |
|                                                                                                    | Bruk helst hilder i liggende format                                                        |  |
| fb img 1706779736475.ing 25.2 kB 500×281                                                                      | og størrelse 16:9.                                                                         |  |
|                                                                                                    | A Klikk og Logen for det bookinger                                                         |  |
| Handlinger ¢                                                                                                  | <ul> <li>Niikk på Lagre før du beskjærer.</li> <li>Alikk på Beskiær for å endre</li> </ul> |  |
| Beskrivelse                                                                                                   | format/størrelse/ utsnitt av                                                               |  |
|                                                                                                    | bildet.                                                                                    |  |
|                                                                                                    |                                                                                            |  |
|                                                                                                    |                                                                                            |  |

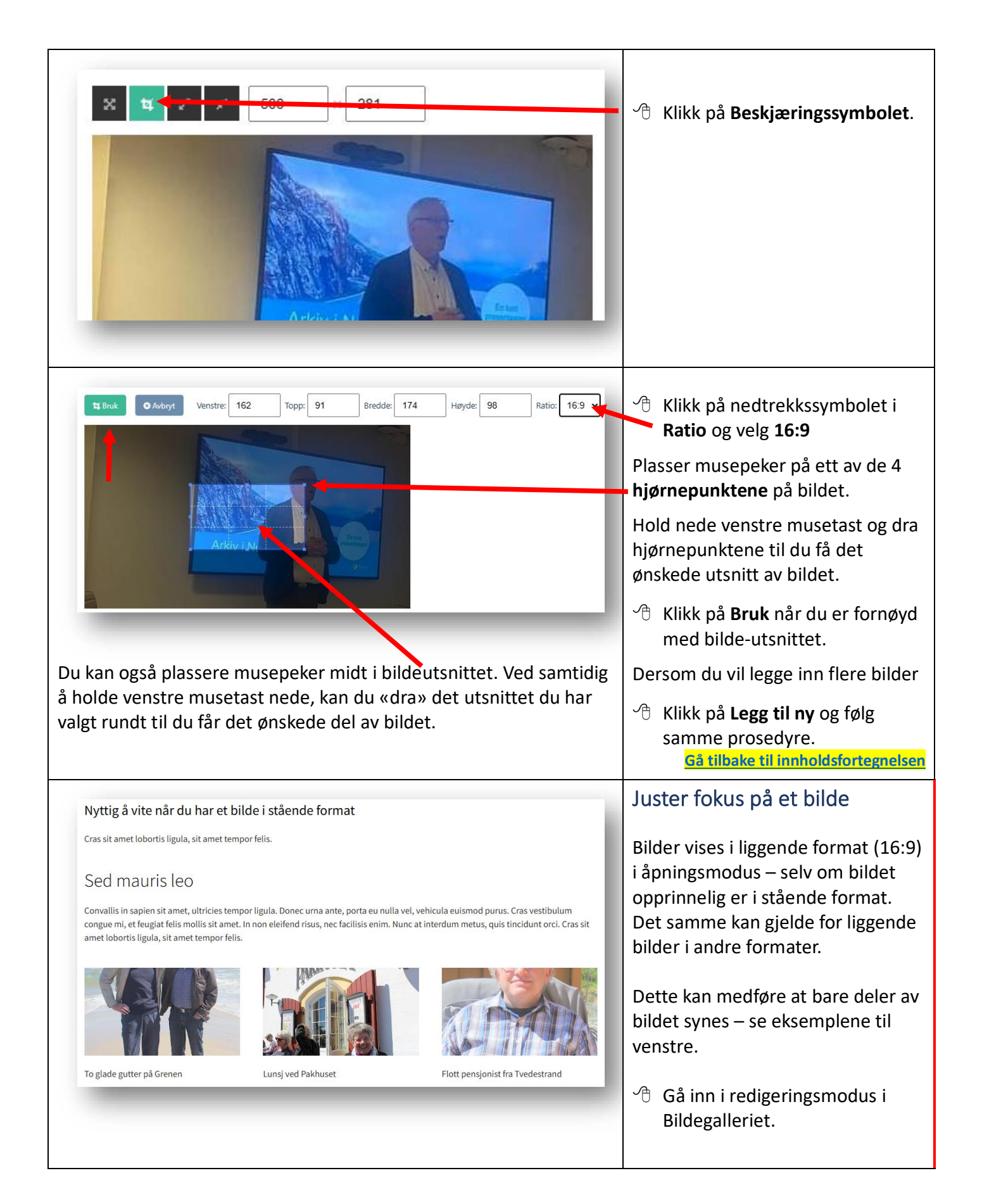

| 🕂 Bildegalleri #1         |                                                                                                    |                                                                                                    |
|---------------------------|----------------------------------------------------------------------------------------------------|----------------------------------------------------------------------------------------------------|
| Bilde                     |                                                                                                    | ∽⊕ Klikk på <b>Fokus</b> .                                                                                                    |
|                           | img_4213.jpg       372.9 kB, 1420×1691         I Beskjær O Fokus       Variasjoner (3)         Handlinger       \$         Et bilde som inneholder klær, person, utendørs, hin |                                                                                                    |
| Bildegaller Bilde         | i #1                                                                                                    |                                                                                                    |
|                           | img_4213.jpg 372.9 kB, 1420×1691   t Beskjær Image: Text Contraction   Handlinger Et bilde som inneholder klær, person,                                                        | Sett markøren på fokusringen<br>og hold nede venstre musetast.                                                                                                    |
| Bilde   Bilde             | img_4213.jpg 372.9 kB, 1420×1691                                                                                                    | <ul> <li>Før fokusringen opp eller ned<br/>på bildet – avhengig av hvilken<br/>del av bildet du ønsker skal<br/>være i fokus.</li> <li>Slipp venstre musetast</li> <li>Klikk på Lagre + Forbli<br/>upublisert + Vis for å se at<br/>bildet vises korrekt.</li> </ul> |
| To glade gutter på Grenen | Lunsj ved Pakhuset       Flott pensjonist fra Tvedestrand                                                                                                    | Her ser du at bildet til venstre vises<br>mer korrekt enn det opprinnelige<br>bildet vist på forrige side.<br>Gjenta den samme prosedyren på<br>de øvrige bildene                                                                                                    |

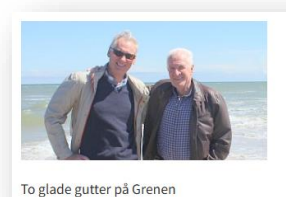

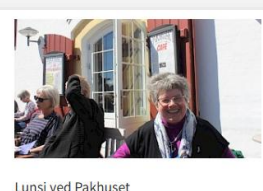

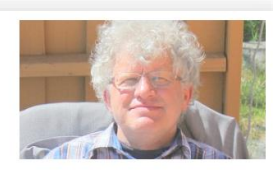

Flott pensjonist fra Tvedestrand

Slik ser bildene ut etter at alle bildene er lagret på nytt.

Klikk på bildene for å forstørre bildene og bla i bildene.

#### Bildetekst

Bildegalleri For å tilfredsstille kravene til Bilde Synlig bildetekst Universell utforming (UU), er det 圃 Veteranskipet Henrik Ibsen obligatorisk med såkalt alternativ img\_1178.jpg 1.4 MB, 3000×2000 🛱 Beskjær 🔘 Fokus 🕲 Variasjoner (1) **bildetekst** slik at blinde og Handlinger ÷ svaksynte som bruker lesemaskin Bilde av et gammelt veteranskip får et inntrykk av bildet – sammen med teksten. 🗁 Velg Fil gif, jpg, jpeg, png Slik alternativ bildetekst må være CLegg til ny av generell karakter og skrives i feltet Handlinger, f.eks.: «Bildet viser ...» Bilder som bare nyttes som en dekorasjon, kan markeres/betegnes som «Dekorasjon». Prøv å beskrive bildet på samme måte som om du skulle fortelle innholdet til en person via Synlig bildetekst er ikke et krav ift. UU, men kan gjerne telefonen - ikke for detaljert nyttes. unngå gjerne navn på personer hvis flere er på bildet. Personnavn kan likevel brukes hvis 1-2 personer + funksjon – f.eks. «Bildet viser XX som ledet årsmøtet». Endre rekkefølgen på nyheter. REDIGER KONTROLLPANEL Pensjonistforbund Gjenbruk/re-publisering av nyhet. TH ANTIFUTURE FR Nyheter for Testavdeling Hvis du ønsker å endre rekkefølgen på dine nyheter eller gjenbruke/ let viktigste kravet re-publisere en nyhet du har publisert tidligere, må du være i redigeringsmodus. Hikk på Rediger

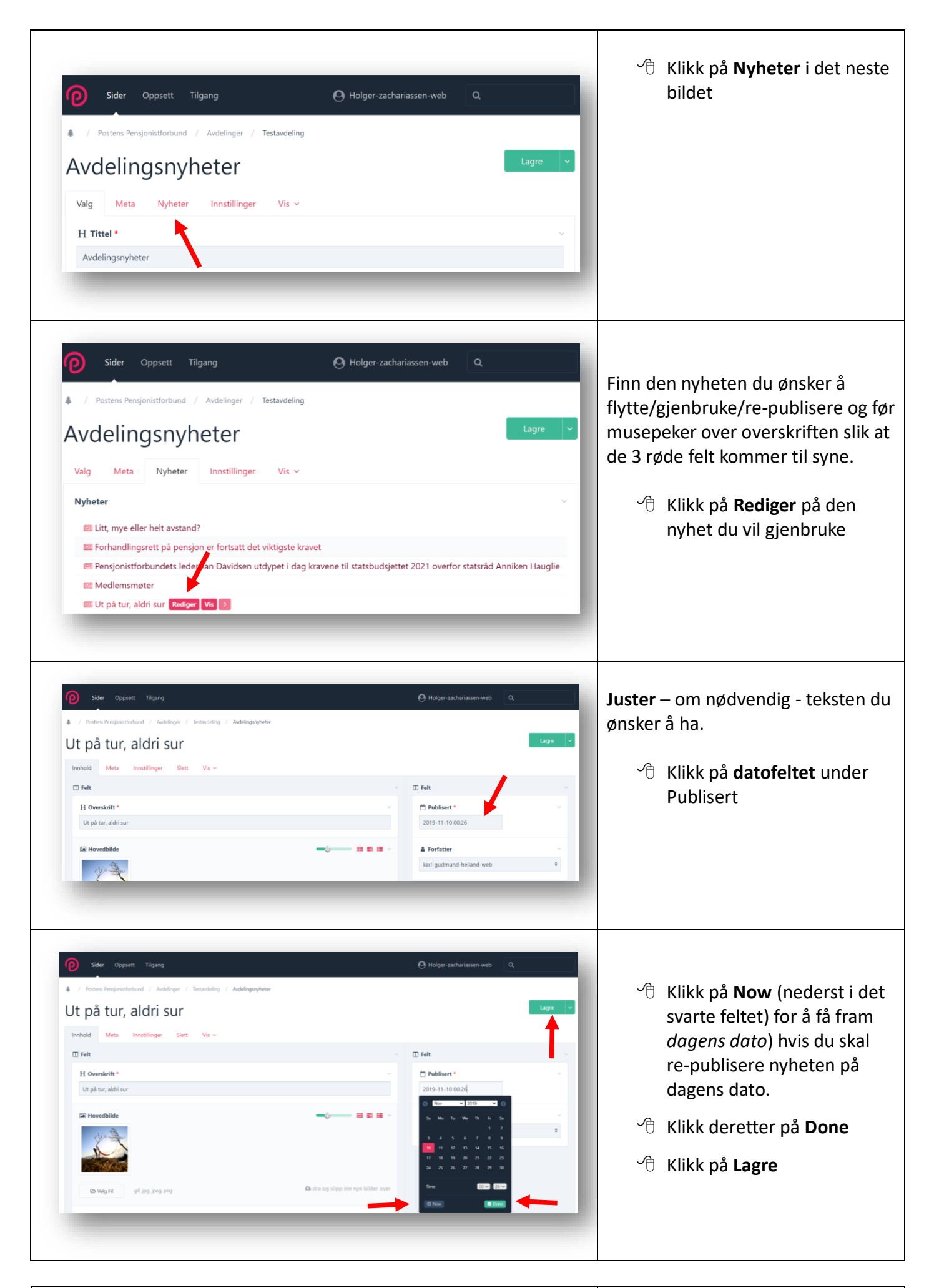

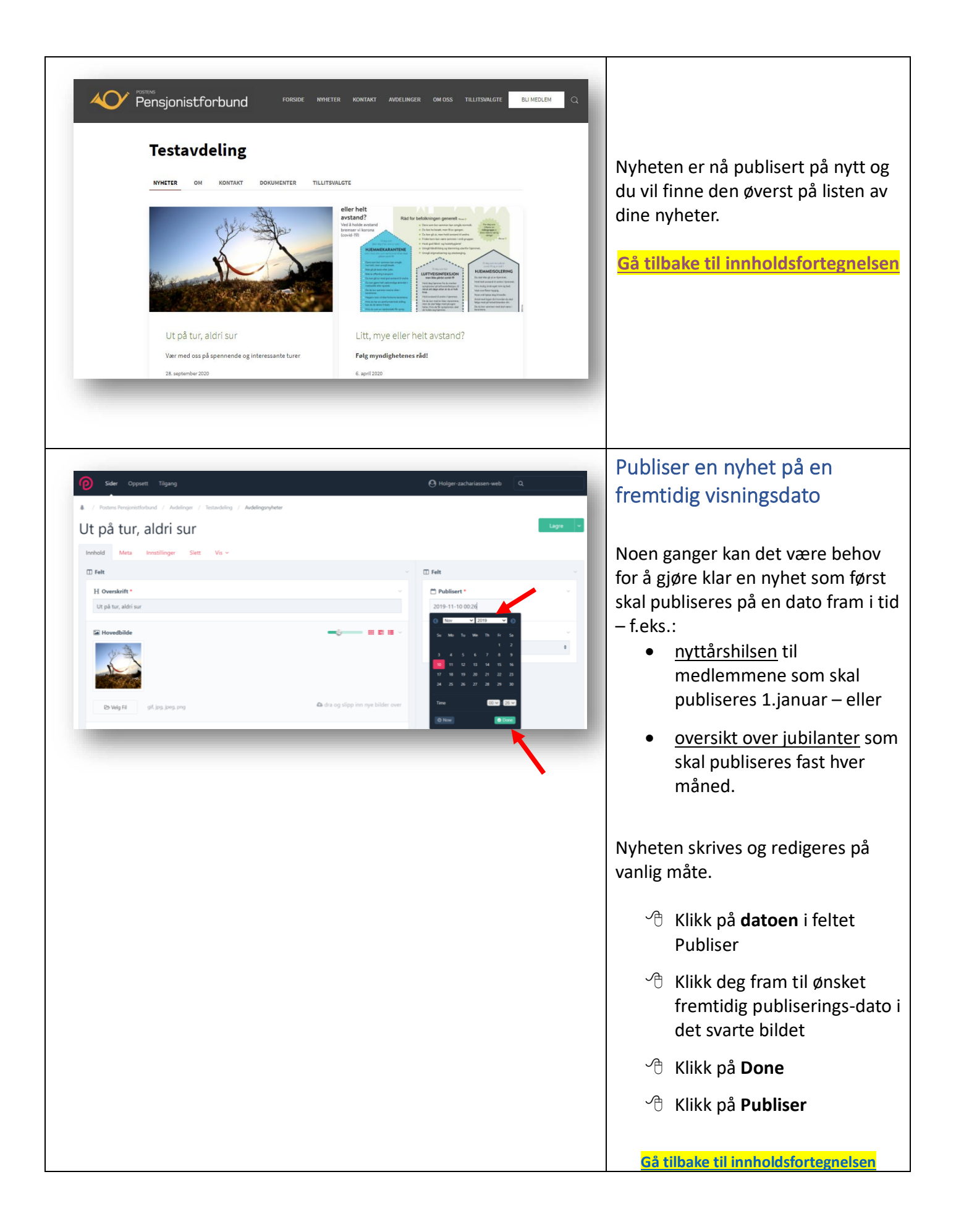

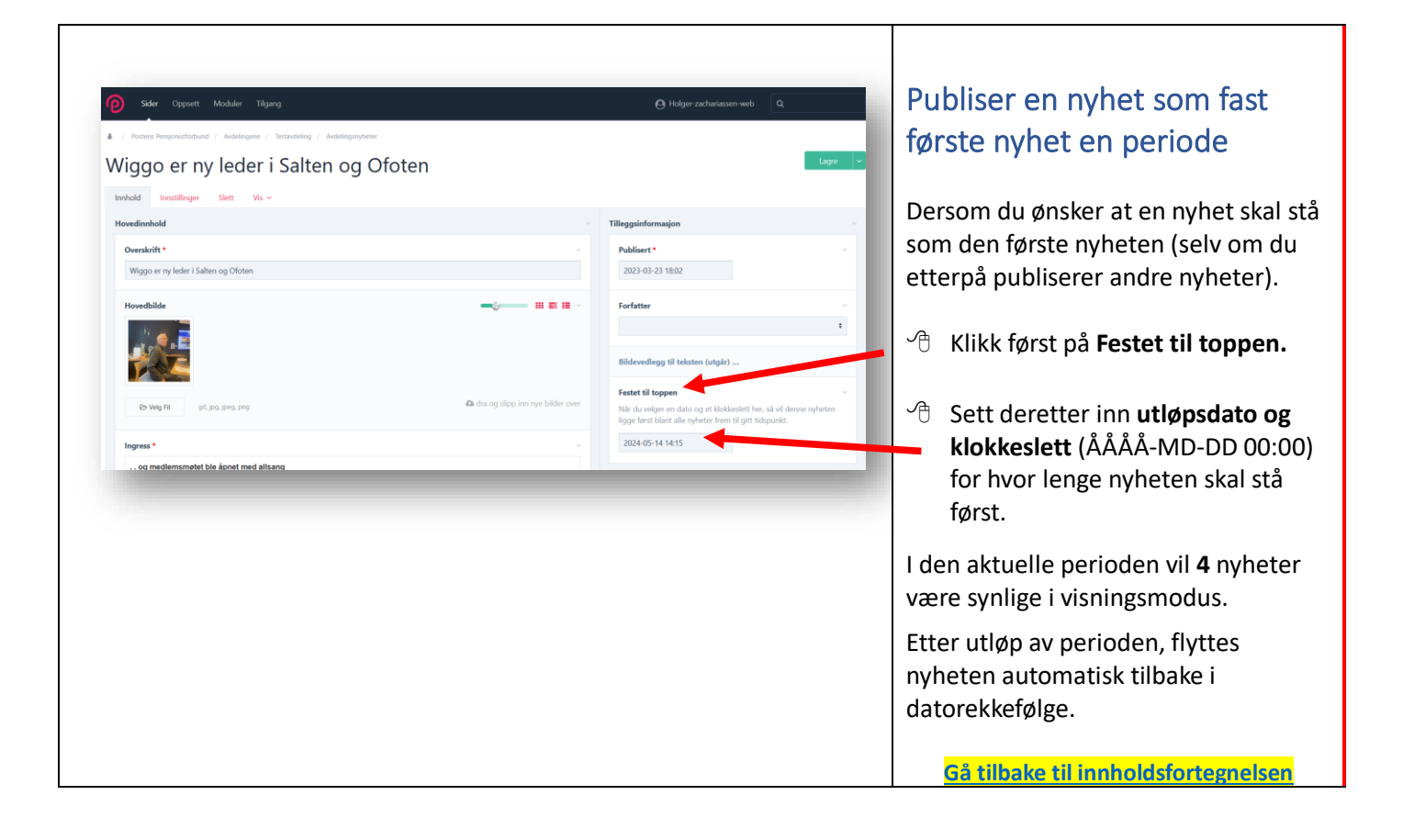

### Sett inn en lenke i nyhetsteksten

For å redusere tekstmengden i selve nyheten kan det være lurt å sette inn en *lenke* til annen og mer utfyllende tekst - enten fra egen nettside, fra andre avdelingers nettsider, fra PPF's nettside eller fra «eksterne» nettsider på internett.

Du kan også lage en tilleggstekst i en egen fil som kan lenkes til nyhetsteksten.

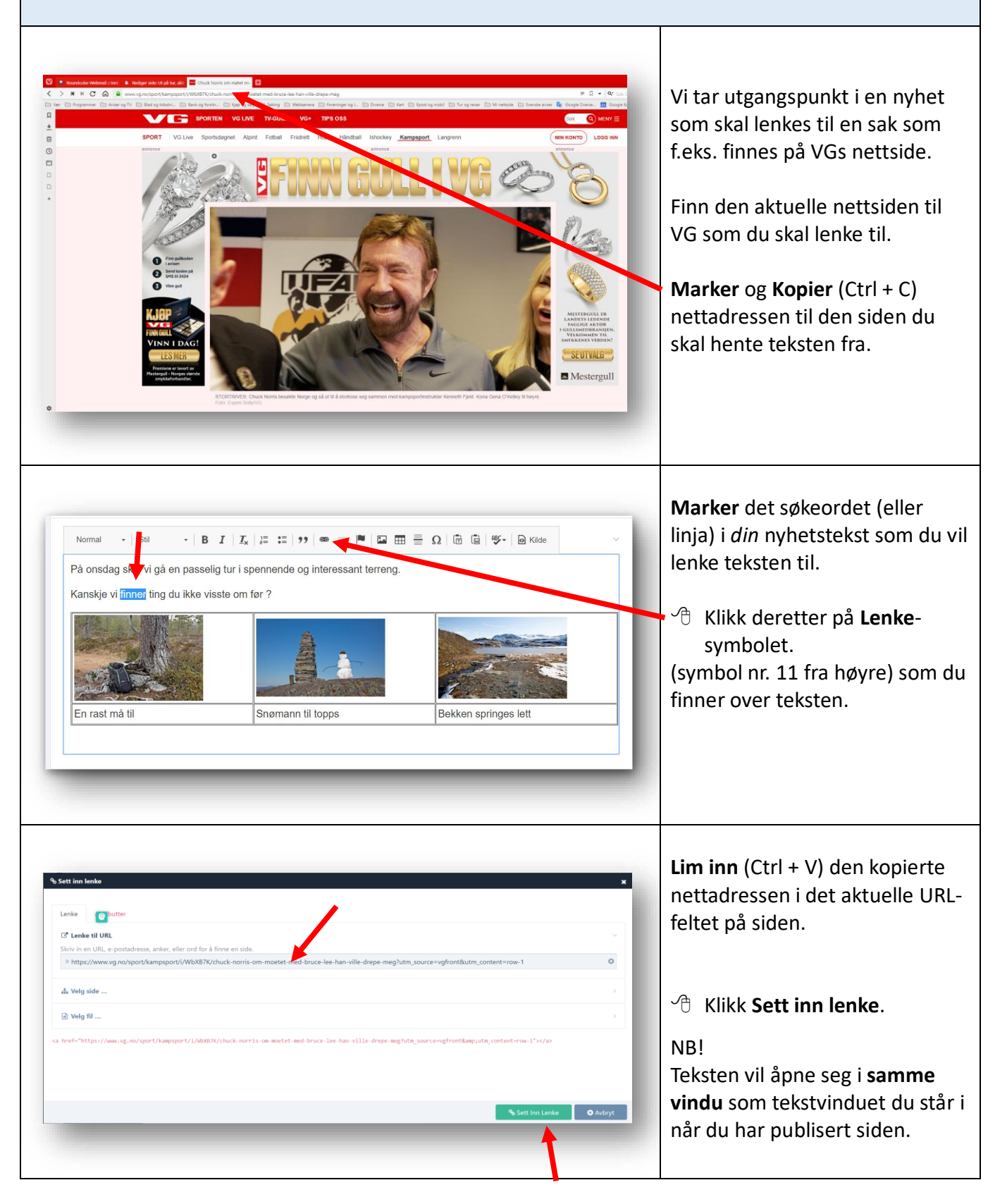

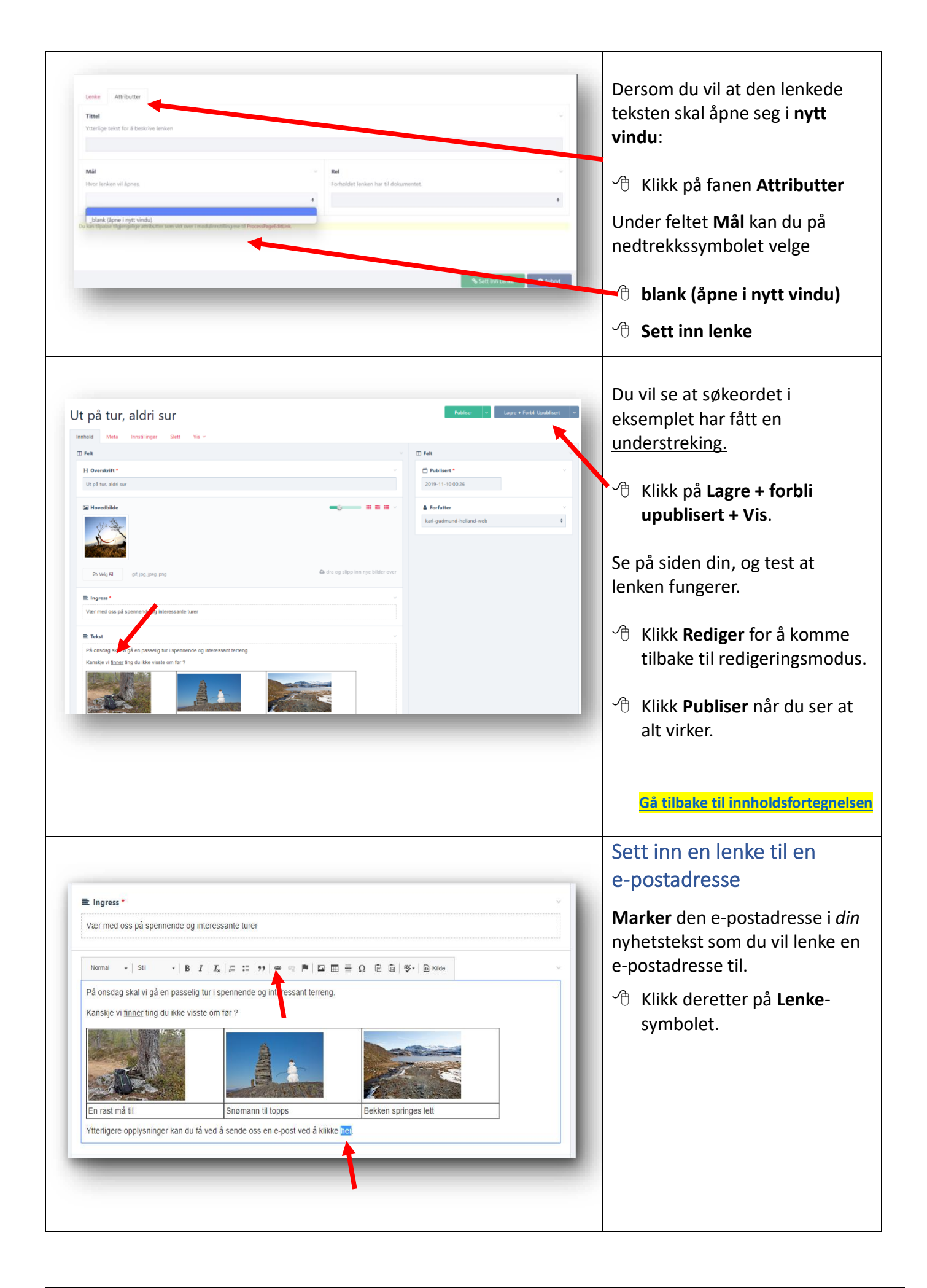

| Vertice task                                     | I det neste bildet som kommer<br>opp<br>Lim inn (CTRL + V) eller Skriv inn<br>den e-postadressa du vil linke til.<br>∽ Skriv e-postadressen slik<br>(eksempelvis)<br>mailto:oslo@postpensjonistene.no<br>feltet Lenke til URL<br>∽ Klikk på Sett inn lenke (helt |
|--------------------------------------------------|----------------------------------------------------------------------------------------------------|
|                                                  | <ul> <li>Klikk på Lagre + forbli</li> <li>upublisert + vis</li> <li>Se på siden din, og test at</li> </ul>                                                                                                    |
| <mark>Gå tilbake til innholdsfortegnelsen</mark> | lenken fungerer.                                                                                                    |
|                                                  | Hikk på Publiser når du ser at alt virker                                                                                                    |
|                                                  | Sett inn en lenke til et<br>egenprodusert dokument                                                                                                    |
|                                                  | <i>Forutsetning</i> :<br>Du må <u>på forhånd</u> ha lagret<br>dokumentet som en <b>.pdf-fil</b> på<br>pc-en din.                                                                                                    |
| Lagre V                                          | Under Filvedlegg til teksten:<br><sup>(1)</sup> Klikk på <b>Velg fil</b><br>og hent den .pdf-fila du har<br>lagret på datamaskinen din, og<br>som du vil lenke til i teksten, fra<br>din filutforsker (din PC)                                                   |
|                                                  | <ul><li>代 Klikk på Åpne i filutforskeren.</li></ul>                                                                                                    |
|                                                  | Hent gjerne flere .pdf-filer om<br>du ønsker å lenke flere filer.                                                                                                    |
|                                                  | <ul> <li>代 Klikk på Lagre etter hver<br/>fil du har hentet inn.</li> </ul>                                                                                                    |

| E Ingress  Vær med oss på spennende og interessante turer  Normal SH B I I I I I I I I I I I I I I I I I I                                                                                                    | Marker det søkeordet (eller<br>linja) i <i>din</i> nyhetstekst som du vil<br>lenke pdf-dokumentet til.<br>(I eksempelbildet er dette ordet<br>«her»).           |
|----------------------------------------------------------------------------------------------------|----------------------------------------------------------------------------------------------------|
| <form>         Vet the number       Image: Compare the number of the first one compare the number of the first one compare the number of the number of the number</form> | I det neste bildet som kommer<br>opp                                                                                                    |
| <mark>Gå tilbake til innholdsfortegnelsen</mark>                                                                                                    | Se på siden din, og test at<br>lenken fungerer.<br>C Klikk <b>Rediger</b> for å<br>komme tilbake til<br>redigerings-modus<br>C Klikk <b>Publiser</b> når du ser |

|                                                                                                    | Endre, slette/kaste eller<br>avpublisere en nyhet<br>Utgangspunktet for endring,<br>sletting og/eller avpublisering er<br>at du logger deg inn på samme<br>måte som ved skriving av en (ny)<br>nyhet – se side 5 og utover.<br>Med slette menes at nyheten<br>slettes for godt.<br>Med avpublisere menes at<br>nyheten ikke blir synlig, men kan<br>endres og tas fram igjen ved et<br>seinere tilfelle. |
|----------------------------------------------------------------------------------------------------|----------------------------------------------------------------------------------------------------|
|                                                                                                    | <ul> <li>For å endre en nyhet –</li> <li><sup>●</sup> Klikk på</li> <li>Avdelingsnyheter slik at du finner den nyheten du skal endre.</li> <li><sup>●</sup> Klikk på den nyheten du skal endre og du får opp 4 nye, røde felt:<br/>(Rediger – Vis - Ny&gt; -</li> <li><sup>●</sup> Klikk på Rediger</li> </ul>                                                                                           |
| Sider Oppsett Tigang     C Holger zachariassen web     C       Image: Constitution of Audelings     Image: Constitution of Audelings     Image: Constitution of Audelings       Visig     Meta     Nyheter     Image: Constitution of Audelings       Visig     Meta     Nyheter     Image: Constitution of Audelings       Visig     Meta     Nyheter     Visig       Image: Constitution of Audelings     Constitution of Audelings     Constitution of Audelings | ・ 代likk på <b>Nyheter</b>                                                                                                    |

|                                                                                                    | Før musepeker over <b>den nyhet</b><br>du vil endre og du vil få fram 3<br>røde punkter.<br>∽                                                                                                    |
|----------------------------------------------------------------------------------------------------|----------------------------------------------------------------------------------------------------|
| <complex-block></complex-block>                                                                                                    | Korriger/endre overskrift,<br>ingress, tekst eller bilde slik du<br>selv ønsker.<br>Kontroller at endringen blir slik<br>du ønsket det ved å<br>^⊕ klikke på nedtrekks-<br>symbolet bak Lagre og<br>velg Lagre + Vis<br>Hvis du er fornøyd med<br>endringer –<br>~⊕ klikk på Lagre + exit                          |
| <section-header><section-header><section-header><text><text><text></text></text></text></section-header></section-header></section-header> | Hvis du vil <b>avpublisere</b> , <b>skjule</b><br>eller <b>kaste</b> en nyhet – før<br>musepeker over<br><b>Avdelingsnyheter</b> og du får opp<br><b>4</b> nye, røde felt.<br>(Rediger – Vis - Ny> -<br>Klikk på -> (pil mot høyre) og<br>velg på <b>Avpub</b> – <b>Skjul</b> eller <b>Kast</b><br>(i søppelbøtta) |

## Dokumenter

# I feltet *DOKUMENTER* kan avdelingene legge ut lenker til dokumenter som det er nyttig/viktig for medlemmene og andre å lese/bruke.

Innlogging – se <u>side 5</u>

| Av                                                         | delingene velger selv hvilke dokumenter de                                                   | <i>Eksempel</i> på <u>grupper</u> av dokumenter kan være: |                                 |                                |                                  |
|------------------------------------------------------------|----------------------------------------------------------------------------------------------|-----------------------------------------------------------|---------------------------------|--------------------------------|----------------------------------|
| synes det er viktig å lenke. De kan valgfritt • Hoveddokum |                                                                                              |                                                           | Hoveddokument                   | ıter                           |                                  |
| leg                                                        | ges ut i                                                                                     |                                                           | - Vedtekter - Arbe              | beidsplan for inneværende år - |                                  |
|                                                            |                                                                                              |                                                           | Hvordan melde d                 | lødsfall                       | blant postfolk – Historiske      |
| •                                                          | Grupperes med egne overskrifter                                                              |                                                           | oversikter – o.a.               |                                |                                  |
|                                                            | (mellomtitler) (anbefales)                                                                   | •                                                         | Styrets møter (m                | nøterefe                       | rater)                           |
| •                                                          | Nyhetsorden - de nyeste øverst innen                                                         | •                                                         | Medlemsmøter (                  | (møtere                        | ferater)                         |
|                                                            | hver overskrift (anhefales)                                                                  |                                                           | Årsmøtor (årsbor                | rotning                        | r og protokoll fra sisto         |
| •                                                          | Viktighetsorden (de viktigste øverst)                                                        | •                                                         | arsmøto)                        | etilinge                       |                                  |
| •                                                          | Alfabetick orden (må ordnos manuelt)                                                         |                                                           |                                 | nkor til                       | de ulike uterver)                |
| •                                                          | Anabelisk orden (ma ordnes manuelt)                                                          | •                                                         |                                 | enker til                      | de ulike utgaver)                |
|                                                            |                                                                                              | •                                                         | Arsmøtepapirer                  | (ved a le                      | enke alle arsmøte-               |
|                                                            |                                                                                              |                                                           | dokumentene, ka                 | an du sp                       | are/redusere kostnader til       |
|                                                            |                                                                                              |                                                           | kopiering og utse               | ending)                        |                                  |
|                                                            |                                                                                              | _                                                         |                                 |                                |                                  |
|                                                            |                                                                                              |                                                           |                                 | . А                            |                                  |
|                                                            | Pensjonistforbund                                                                            | IL FORBUN                                                 | NDETS NETTSIDE BLI MEDLEM       |                                | Klikk på fanen                   |
|                                                            |                                                                                              |                                                           |                                 | Dokumenter                     |                                  |
| Testavdeling                                               |                                                                                              |                                                           |                                 |                                |                                  |
| NYHETER DOKUMENTER OM OSS TILLITSVALGTE KONTAKT OSS LENKER |                                                                                              |                                                           |                                 |                                |                                  |
|                                                            |                                                                                              | - A                                                       | Klikk på <b>Rediger</b> (øverst |                                |                                  |
|                                                            |                                                                                              |                                                           |                                 | Ű                              | nå det grønne feltet)            |
|                                                            |                                                                                              |                                                           |                                 |                                | pu det grønne rentety.           |
|                                                            | • ••• • • • • • • • • • • • • • • • •                                                        |                                                           |                                 | Sett                           | inn mellomtittel                 |
|                                                            | + Fil + Fil 2020-06-08medlemss_pdf 1 MB Medlemssystemet. Brukerveiledning                    |                                                           |                                 | lovor                          | wrift for flore                  |
|                                                            | + Ri + Ri dsc_0337.jpg 850 kB nytt mate<br>+ Ri + Ri − Ri 220921-1.docx 20 kB Styreprotokoll |                                                           |                                 |                                |                                  |
|                                                            | + Fil + Fil dine, opplæringsbehov.pdf 105 k8 Dine opplæringsbehov                            |                                                           |                                 | aokur                          | nenter)                          |
|                                                            | + Kolonneslutt •<br>+ Kolonneslart • 3                                                       |                                                           |                                 |                                |                                  |
| O Legg Til Ny                                              |                                                                                              |                                                           | Rull til                        | nederst på siden til der       |                                  |
| Select type to add<br>Meliomittel<br>Fi                    |                                                                                              |                                                           |                                 | det sta                        | är Dokumenter.                   |
|                                                            | Kolonnestart<br>Kolonneslutt                                                                 |                                                           |                                 |                                |                                  |
|                                                            |                                                                                              |                                                           |                                 |                                |                                  |
|                                                            |                                                                                              |                                                           |                                 | <b>_</b> ^                     | Klikk på <b>+ Legg til ny</b> og |
|                                                            |                                                                                              |                                                           |                                 |                                | velg <b>Mellomtittel</b>         |
|                                                            |                                                                                              |                                                           |                                 |                                |                                  |

| FII - Fil 2020.06-08medlemsspdf 1 MB Medlemssystemet, Brukerveiledning     FII + Fil 2020.06-08medlemsspdf 1 MB Medlemssystemet, Brukerveiledning     A FII + Fil 2020.06-08medlemsspdf 1 MB Medlemssystemet, Brukerveiledning                                                                                                    | Skriv overskriftens tittel<br>(eksempelvis                                                                                                    |
|----------------------------------------------------------------------------------------------------|----------------------------------------------------------------------------------------------------|
| FII = FII 20021 - Ldocx 20 kB Styreprotokoll     FII = FII dine, opplæringsbehov polf 105 kB. Dine opplæringsbehov     Kolonneslutt                                                                                                    | feltet som kommer opp.                                                                                                    |
| + Kolomestart - )<br>+ Meliomitital -<br>Tittel *                                                                                                    | ூ klikk på <b>Lagre</b> -knappen                                                                                                    |
| O Legg Til Hy                                                                                                    | For å sette inn flere overskrifter/<br>mellomtitler:                                                                                                    |
|                                                                                                    | Velg/Klikk på Mellomtittel en gang til                                                                                                    |
|                                                                                                    | Skriv inn f.eks.<br><b>Styrets møter</b><br><b>Årsmøter</b><br><b>Medlemsmøter</b> (+ de andre<br>overskriftene du ønsker)                               |
| File - Fil 2200211 - Idoox 20 MS Syreprotekell File - Fil dear, opptaeringsbehov paff 105 MB Dear opptaeringsbehov ★ Kolonnestart - 3 ★ Kolonnestart - 3 ★ Molloomittal · Titel * • • • • • • • • • • • • • • • • • •                                                                                                    | <ul> <li>Klikk på<br/>nedtrekkssymbolet på<br/>Lagre-knappen og velg<br/>Lagre + vis</li> <li>Klikk på Dokumenter i<br/>bildet som kommer opp</li> </ul> |
|                                                                                                    | for à se pà resultatet                                                                                                    |
| REDIGER KONTROLLPANEL<br>POSITIVE<br>POSITIVE<br>POS | Siden skal nå se ut som bildet til<br>venstre.                                                                                                    |
| Testavdeling                                                                                                    | og tilbake til redigeringsmodus –                                                                                                    |
| LEDERSHALTE NYTHETER DOKUMENTER OM OSS TILLITSVALOTE KONTAAT                                                                                                    | ・ <sup>4</sup> klikk <b>Rediger</b> i det grønne feltet.                                                                                                 |
| Styrets møter<br>Årsmøter                                                                                                    | <mark>Gå tilbake til</mark>                                                                                                    |
| medienistikoler                                                                                                    | innholdsfortegnelsen                                                                                                    |

| Dokumenter Filer  Mellomtittel • Hoveddokumenter  Mellomtittel • Styrets møter  Mellomtittel • Arsmøter  Mellomtittel • Medlemsmøter | Endre rekkefølgen på<br>mellomtitlene<br>Sett musepeker på<br>+tegnet helt til venstre<br>Hold ned venstre<br>musetast og <i>dra/skli</i> hele<br>den grønne linjen opp<br>eller ned til du får ønsket<br>rekkefølge<br>Slipp musepeker og klikk<br>på Lagre + vis<br>Gå tilbake til innholdsfortegnelsen                                                                                                    |
|----------------------------------------------------------------------------------------------------|----------------------------------------------------------------------------------------------------|
| I Fi Fi fi 2000 66 68 -medienat_pdf 1 M8 Mediensystemet, Bukarwikelourg                                                              | Sett inn dokumenter<br>under mellomtitlene                                                                                                    |
| <pre></pre>                                                                                                    | <ul> <li>Velg hvor den nye filen skal<br/>settes inn ved å føre musepeker<br/>over de grønne linjene.</li> <li><sup>-</sup><sup>①</sup> Velg plassering ved å<br/>klikke på de hvite pilene<br/>(opp/ned)</li> <li><sup>-</sup><sup>①</sup> Klikk på en av pilene slik<br/>at et lysere felt synes<br/>(<i>Sett inn nytt element</i><br/><i>her</i>)</li> <li><sup>-</sup><sup>①</sup> Klikk på det lyse feltet til<br/>teksten <i>Filer / Select type</i><br/><i>to add</i> kommer opp</li> <li><sup>-</sup><sup>①</sup> Velg Fil</li> </ul> |

| <pre>9 Molecuitized - An export</pre>                                                                                                    | <ul> <li>Marker dokumentet som du finner i din filutforsker og</li></ul>                                                                                                    |
|----------------------------------------------------------------------------------------------------|----------------------------------------------------------------------------------------------------|
| + FI + 10 2000 06 08:_mindlemax, pdf 1 MB Mudlemanystemet. Brukarveledning                                                                                                    | <ul> <li>Dersom den nye filen (eller<br/>mellomtittelen) ikke havnet på<br/>rett plass, kan du flytte filen<br/>oppover/nedover slik:</li> <li>✓ Sett musepeker på<br/>+tegnet helt til venstre. </li> <li>✓ Hold ned venstre<br/>musetast på + -tegnet og<br/><i>dra/skli</i> hele den grønne<br/>linjen opp eller ned til du<br/>får ønsket<br/>rekkefølge/plassering. </li> <li>✓ Slipp musepeker og klikk<br/>på Lagre + vis.</li> </ul> |
| TREMENTION DEFINITION DE LA COMBUNACIÓN METTODO DE LA MEDILAN<br>Testavdeling<br>MYNETRE DE MARSE DE LA METTODO DE LA METTODO DE LA MERE<br>Hoveddokumenter<br>Videokonferanse<br>Ryddi e-postene<br>Syrreeferat 01.01.2020<br>Aramsiding for 2019 | Brukerstøtte anbefaler at filer<br>legges inn med de <i>viktigste</i><br>øverst.<br>For dokumenter med <b>årstall</b> -<br>f.eks. Årsberetninger) legges de<br><i>nyeste</i> øverst (synkende dato-<br>orden) innenfor hver overskrift/-<br>mellomtittel.<br><u>Gå tilbake til innholdsfortegnelsen</u>                                                                                                    |

|                                                                                                    | Hvis du vil                              |
|----------------------------------------------------------------------------------------------------|------------------------------------------|
| + Mellomtittel • Assrapport                                                                                 | Slatte at dokument aller                 |
|                                                                                                    | Siette et dokument ener                  |
| + Fil + Fil 2020-06-08 _medlemsspdf 1 MB Medlemssystemet. Brukerveiledning                                  | en mellomtittel eller en fil             |
| • • • • • • • race_court app course in the number at<br>• • • • • • • • • • • • • • • • • • •               | må du være i redigeringsmodus.           |
| F Ri - Fil dine_opplaningsbehov pdf 105 kB Dine opplaningsbehov      Kolonneslutt                           |                                          |
| + Kolomestart - 1                                                                                           | Ikk på Søppelsymbolet                    |
| + Melonitite O Legs Til Ny                                                                                  | (helt til høyre) og                      |
|                                                                                                    | 🖑 klikk deretter på Lagre                |
| Lage v                                                                                                    |                                          |
|                                                                                                    | Gå tilbake til innholdsfortegnelsen      |
|                                                                                                    | Hvis du vil                              |
| + Mellomiitel • Assrapport                                                                                  | Korrigere tittelen nå en                 |
| + Kolonnestart - 3<br>+ Fil - Fil 2020-06-08-mediemsspdf 1 MB Mediemssystemet. Bukerveiledning >> 🕹 🕹 🙆 💽 🗎 | Romgere uttelen på en                    |
| + Fil + Fil 2020-06-08 _medlemsspdf 1 MB Medlemssystemet. Brukerveiledning                                  | fil eller en mellomtittel                |
|                                                                                                    |                                          |
| + Fil - Fil dine, opplæringsbehov pdf 105 kB Dine opplæringsbehov + Kolonneslutt                            | Version klikk på pil-symbolet og         |
| + Kolonestart - 3                                                                                           | korriger tittelen i det                  |
| •• Meanmatter • O Legg Til Ny                                                                               | feltet som kommer opp                    |
|                                                                                                    | og                                       |
| Lage v                                                                                                    | 🖑 klikk deretter på Lagre                |
|                                                                                                    | Gå tilbake til innholdsfortegnelsen      |
|                                                                                                    | g                                        |
|                                                                                                    | Hvis du vil                              |
|                                                                                                    | Skiule et dekument eller                 |
| - Pressumment                                                                                               |                                          |
| + Fil + Fil 2020-06-08-medlemss_pdf 1 M8 Medlemssystemet. Bukerveiledning      →                            | mellomtittel                             |
| + Fil + Fil doc. 0337 jpg 850 k8 nytt mate                                                                  | må du stå i redigeringsmodus.            |
| ••• ••• ••• ••• ••• ••• ••• ••• ••• ••                                                                      | Dette er særlig aktuelt hvis du          |
| + Kolonneslut+<br>+ Kolonnestart+3                                                                          | f.eks. vil skiule dokumenter/filer       |
| + Mellomiittel ·                                                                                            | av <i>eldre dato</i> , men ikke ønsker å |
| O Legg Til Ny                                                                                               | slette disse.                            |
| tagre v                                                                                                    |                                          |
|                                                                                                    | Kan også brukes for å skjule             |
|                                                                                                    | mellomtitler eller                       |
| 🗇 Klikk på <b>av-/på-knappen</b> (nr. 2 fra høvre) til                                                      | uokumenter/filer som har                 |
| vedkommende dokument. Du vil se at fargen på den                                                            | Årsmøtodekumenter                        |
| grønne linjen blir litt svakere.                                                                            | Arsmøteuokumenter                        |
|                                                                                                    |                                          |
| - υ κιικκ pa <b>Lagre</b> for a lagre endringen                                                             |                                          |
| Hvis du vil ha filen/mellomtittelen <b>synlig igjen</b> , klikker                                           |                                          |
| du på samme måte slik at den grønne linjen får en                                                           | Gå tilbake til innholdsfortegnelsen      |
| klarere farge.                                                                                              |                                          |
|                                                                                                    |                                          |
|                                                                                                    |                                          |
|                                                                                                    |                                          |
|                                                                                                    |                                          |
|                                                                                                    |                                          |

## Vis dokumentene i spalter

Dersom du har flere enn 5 dokumenter under en overskrift (mellomtittel), <u>kan</u> du redigere filene/lenkene i flere spalter under samme overskrift med denne rutinen.

| <figure></figure>                                                                                                    | Standardoppsettet gjør at<br>lenkene til filene legger seg i én<br>spalte under hver overskrift.<br>Hvis det er mer enn <b>5</b><br>dokumenter/filer under en<br>overskrift, anbefales å publisere<br>filene i 3 spalter.<br>Dette ordnes ved at det settes<br>inn et felt (Kolonnestart) foran<br>den første filen under<br>overskriften og et felt<br>(Kolonneslutt) etter den siste<br>filen |
|----------------------------------------------------------------------------------------------------|----------------------------------------------------------------------------------------------------|
| Dokumenter         Filer            • Mellomutited - Hoveddokumenter             • Mellomutited - Hoveddokumenter             • Setti kan nytit element her             • File / Fil 2000 npdf 258 kB Videokonteranse             • File / Fil 2020 10-01 _medfemss             • File / File 2020 10-01 _medfemss             • File / File 2020 10-01 _medfemss             • File / File 2020 10-01 _medfemss             • File / File 2020 10-01 _medfemss             • File / File 2020 10-01 _medfemss             • File / File 2020 10-01 _medfemss             • File / File 2020 10-01 _medfemss             • File / File 2020 10-01 _medfemss             • File / File 2020 10-01 _medfemss         pdf 2 MB Meldfemssystemet             • File / File 2020 10-01 _medfemss         pdf 2 MB Meldfemssystemet                                                                                                    | <sup>1</sup> Klikk på den hvite pil<br><u>nedover</u> på linjen for<br>overskriften. Da åpner et<br>nytt felt.                                                                                                    |
| Congregations is in Propagation entrol in an Angelow of Standarding - Doc is in the Angelow of Standarding - Doc is in the Angelow o | ・<br>代likk på Select type to<br>add                                                                                                    |

|                                                                                                    | <ul><li>Clikk og velg</li><li>Kolonnestart</li></ul>                                                                       |
|----------------------------------------------------------------------------------------------------|----------------------------------------------------------------------------------------------------|
| Dokumenter Filer Filer F | Du vil nå se at det på linjen<br>under mellomtittelen står<br>Kolonnestart.                                                |
| Fit - Fit - coord gall 2014 Widedon/intergram     Select type to add                                                                                                    | Gjør det samme rutinen på den<br>siste filen i overskriften/<br>mellomtittelen, men velg<br>Kolonneslutt.                  |
| REDIGER KONTROLIPANEL                                                                                                    | Kontroller at det nye feltet med<br>tekst Kolonneslutt stå nedenfor<br>den <u>siste</u> filen/foran neste<br>mellomtittel. |
| Persons BUINEDLEM BUINEDLEM BUINEDLEM                                                                                                    | HUSK at de nyeste eller viktigste<br>filene bør ligge øverst.                                                              |
| NYHETER         OKONS         TILLITSVALGTE         КОМТАКТ OSS         LENKER           Hoveddokumenter           Videokonferanse         Styrereferat 01.01.2020<br>Arsmelding for 2019         Medlemssystemet. Brukerveiledning                                                                                                    | Hikk på Lagre + Vis for å<br>se at filene har lagt se i 3<br>kolonner                                                      |
|                                                                                                    | <mark>Gå tilbake til</mark><br>innholdsfortegnelsen                                                                        |

## Sett inn en lydlenke i et dokument

Denne operasjonen må skje i 3 operasjoner:

#### 1. Lagre lydfila du skal bruke i din Utforsker

Lydfila må ikke være over 256 Mb

#### 2. Lagre lydfila under fanen Dokument på nettsiden

- Logg inn: Nettsidesystemet
- Velg din avdeling og fanen Dokument og klikk på Rediger
- Rull helt ned på siden og klikk på Fil
- Klikk på Velg fil og finn lydfila i din utforsker
- Klikk på Åpne
- Lydfila blir nå lagret på nettsiden. Siden den er litt stor, kan dette ta litt tid
- Skriv et passende navn i feltet Beskrivelse
- Høyreklikk på filnavnet (**OBS** dette må du gjøre <u>før</u> du klikker på Lagre)
- Klikk på feltet Kopier kopling (Dette kopier filstien til pc-minnet)
- Klikk på *Lagre*
- *Skjul* lydfila ved å bruke skyvebryteren til høyre for filnavnet (og til venstre for søppelbøtte-symbolet)
- Klikk på *Lagre*

#### 3. Lenk lydfila til dokumentet

- Skriv det dokumentet hvor du vil sette inn lenken til lydfila
- Lim inn lenken til lydfilen med et passende lenkeord i teksten i dokumentet
- Lagre dokumentet på vanlig måte. For å legge det ut på nettsiden under fanen DOKUMENT, må det være lagret som en PDF-fil
- Test at lydfila virker i dokumentet som er lagt ut på nettsiden

<u>Gå tilbake til innholdsfortegnelsen</u>

## Om oss

#### Fanen OM OSS er siden for <u>selvskryt</u> –

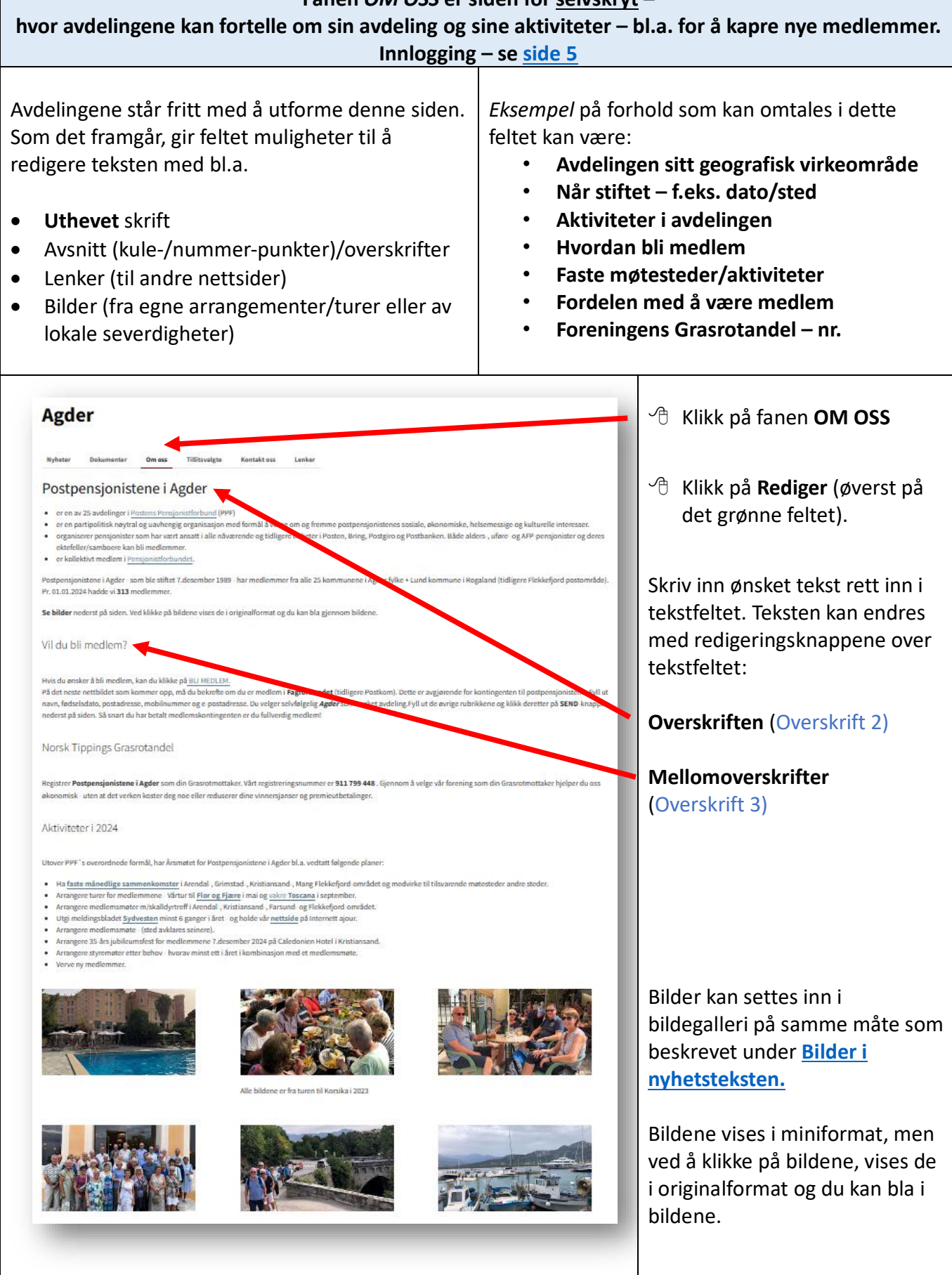

| e Open Open Open Open                                          | Tekstfeltet utvider seg etter<br>hvert som du skriver. Du kan<br><b>også</b> kopiere inn tekst som du<br>har skrevet/-kladdet i Word eller<br>tilsvarende, men HUSK: Lim inn<br>teksten som ren tekst (Ctrl +<br>Shift + V)<br>Bruk gjerne <i>mellom-overskrifter</i><br>eller <i>kulepunkter</i> for å skape luft<br>i teksten.<br>∽ Lagringsknappen finner du<br>øverst til høvre |
|----------------------------------------------------------------|----------------------------------------------------------------------------------------------------|
| Lagre V                                                        | Klikk på nedtrekkssymbolet<br>på Lagre-knappen og                                                                                                    |
| <ul> <li>Lagre + exit</li> <li>Lagre + vis</li> </ul>          | velg Lagre + vis for å se på resultatet                                                                                                    |
| <ul> <li>Lagre + legg til ny</li> <li>Lagre + Neste</li> </ul> | For å komme fra visningsmodus<br>og tilbake til redigeringsmodus –<br>∽ klikk <b>Rediger</b> i det<br>grønne feltet øverst på<br>siden                                                                                                    |
|                                                                | Hlikk på Lagre + exit når<br>du er fornøyd med<br>teksten Gå tilbake til innholdsfortegnelsen                                                                                                    |

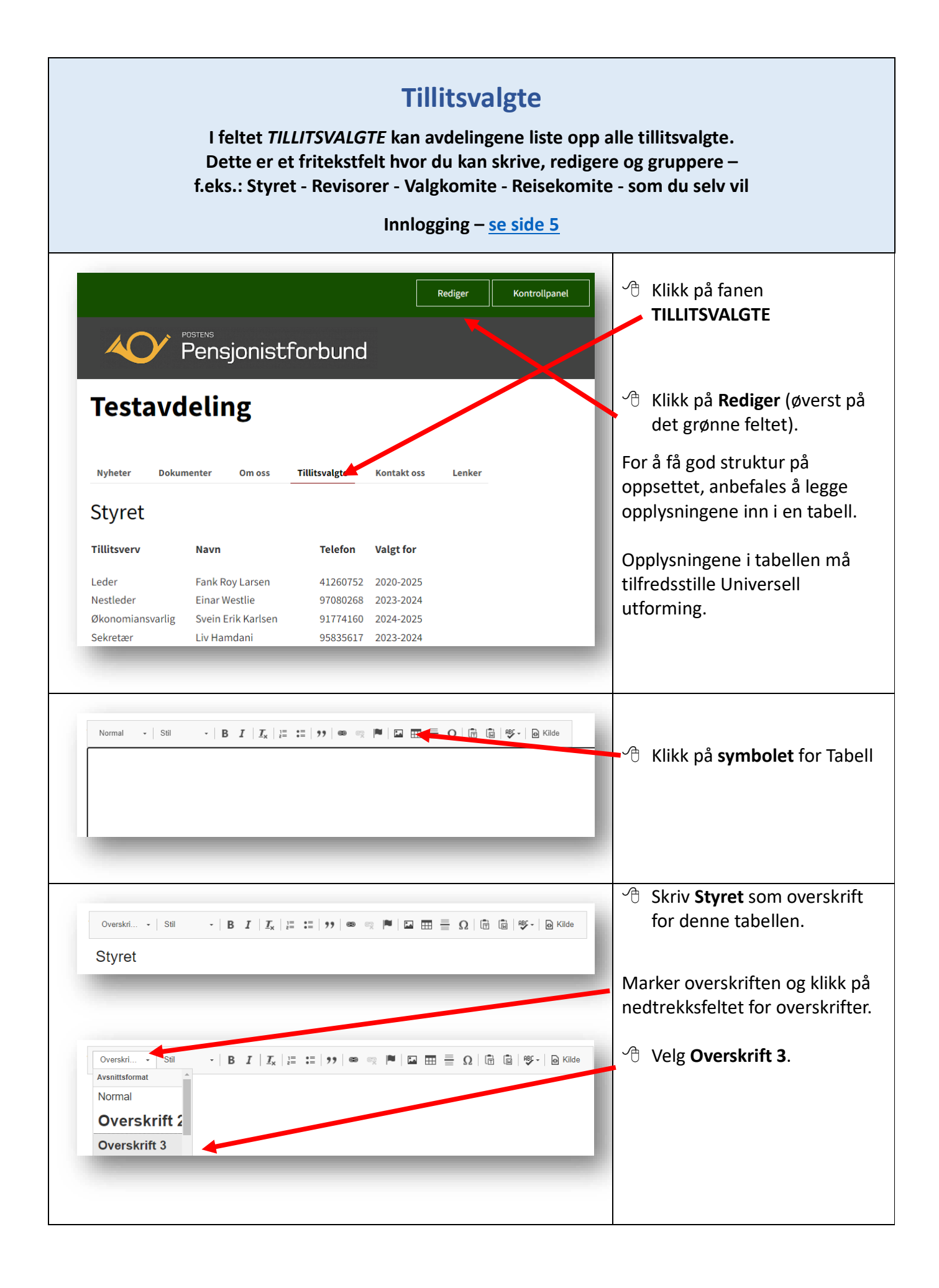

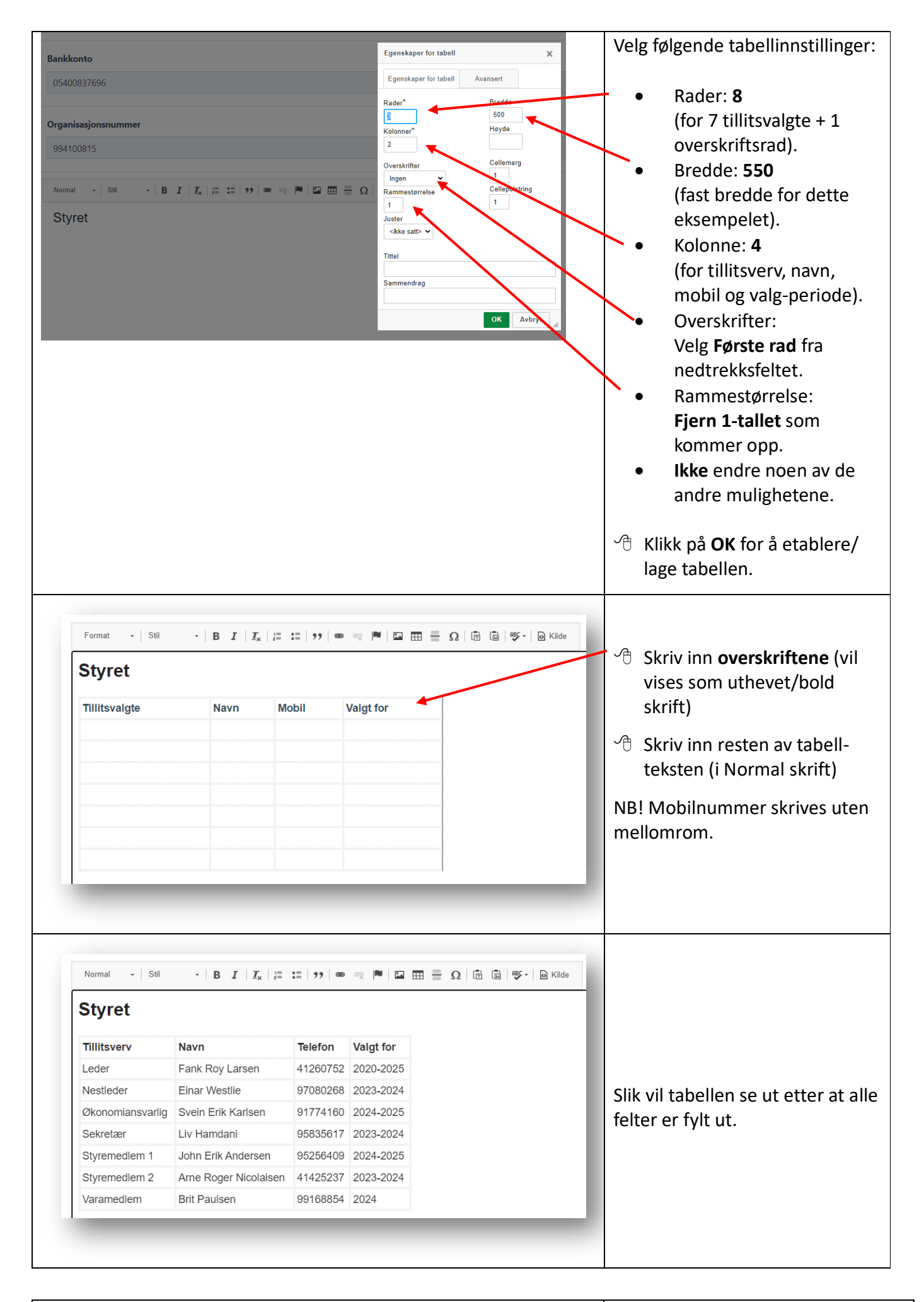

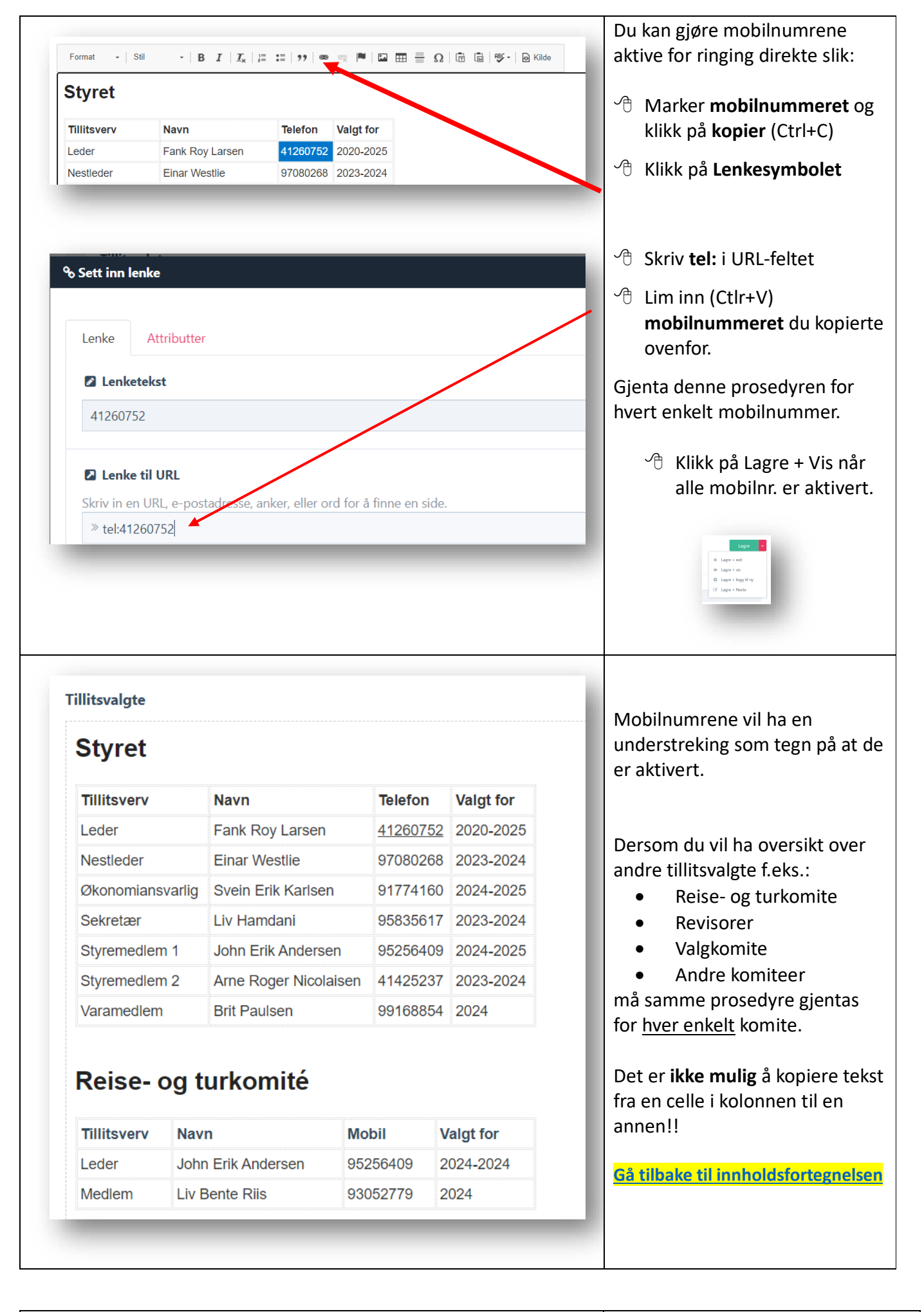

#### **Kontakt oss** I feltet KONTAKT OSS kan medlemmer eller andre sende melding til avdelingens e-postadresse direkte fra nettsiden på internett. Denne delen av siden kan ikke endres av avdelingene. Kontaktsidens faste opplysninger må likevel ajourholdes av avdelingene. Innlogging – se side 5 Hikk på fanen KONTAKT OSS **V** Pensjonistforbund TILBAKE TIL FORBUNDETS NETTSIDE BLI MEDLEM Agder KONTAKT OSS Hikk på Rediger (øverst på E-post det grønne feltet). Telefon 95234257 Postadresse stboks 717, 4666 Kristiansand S Bankkonto 0530 20 89738 Organisasjonsnummer 911 799 448 Rull nedoversiden til avsnittet Kontakt og fyll ut feltene for REDIGER KONTROLLPANEL avdelingens Pensjonistforbund TILBAKE TIL FORBUNDETS NETTSIDE BLI MEDLEM Agder E-post • Postadresse • NVHETE OM OSS TILLITSVALGTE KONTAKT OSS LENKER Telefon (vanligvis • E-post mobiltelefon til avdelingens E-po leder) Telefon Vippskontonummer 95234257 • Telefor **Bankkonto**nummer • Postadresse Postadress Postboks 717, 4666 Kri and S **Organisasjonsnummer** (i • samsvar med registreringene Bankkonto Melding 0530 20 89738 i www.brreg.no) Organisasjonsnummer 911 799 448

Brukerveiledning for Nettsidesystemet – versjon 035

| Lagre V                                                                                                    | <ul> <li>✓ Hlikk på<br/>nedtrekkssymbolet på</li> <li>Lagre-knappen og</li> </ul>                                                                                                    |
|----------------------------------------------------------------------------------------------------|----------------------------------------------------------------------------------------------------|
| ★ Lagre + exit                                                                                                    | velg Lagre + vis for å se<br>på resultatet.                                                                                                    |
| <ul> <li>Lagre + vis</li> <li>Lagre + legg til ny</li> <li>Lagre + Neste</li> </ul>                                                                                                    | For å komme fra visningsmodus<br>og tilbake til redigeringsmodus –<br>∽∂ klikk <b>Rediger</b> i det<br>grønne feltet.                                                                                                    |
|                                                                                                    | Hikk på Lagre + exit når<br>du er fornøyd med<br>teksten                                                                                                    |
| Holger ( <u>holger.zachariassen@gmail.com;</u> ; Testing har sendt følgende melding:<br>Du kan svare ved å trykke svar på denne e-posten<br>Svar - Svar alle - Videresend - Rediger som ny | Avsender av meldingen som har<br>oppgitt sin e-postadresse, vil få<br>en bekreftelse på at meldingen<br>er mottatt hos avdelingen og<br>med avdelingens e-postadresse<br>synlig.                                                    |
|                                                                                                    | Avdelingen som mottar<br>meldingen, får en e-post i<br>Innboksen med avsenders e-<br>postadresse.<br>Avdelingen kan enten svare<br>tilbake til avsender eller<br>videresende e-posten med de<br>lenkene/knappene som er<br>synlige. |
|                                                                                                    |                                                                                                    |

<u>Gå tilbake til innholdsfortegnelsen</u>

#### Lenker I feltet LENKER kan avdelingene legge inn lenker til aktuelle lokale/regionale nettsider og dokumenter m.v. Innlogging – se side 5 Vi tar som eksempel å legge inn × + en lenke til 8 A B Pensjonistforbundets nettside. Søk på nettsiden Q ∃ Men Åpne Pensjonistforbundets nettside. Ønsker du å bidra til å påvirke din egen pensjon? 🕆 Klikk på nettadressen til Som medlem i Pensjonistforbundet Pensjonistforbundet hjelper du oss i kampen for pensjonisters rettigheter. Du får mange medmsfordeler og mulighet til menin 1 Marker nettadressen og **kopier** den (Ctrl + C) Logg deg inn i redigeringsmodus Rediger Kontrollpanel på avdelingens nettside/Lenker V Pensjonistforbund Tilbake til fort 🕀 Klikk på fanen LENKER Agder Hikk på **Rediger** (øverst på Lokale tilbud/leverandører Eksterne tilbud/leverandører Pensjonistforbundet og fagforening • Spira - Flekkefjord kultursenter Seniornett (velg deretter Agder) Pensjonistforbundet Pensjonistforbundet - Medlemsfordeler det grønne feltet). • Buen - Mandal kultu Aldersvennlig Norge • Kilden - Kristiansand teater og konserthus • Vi over 60 • Fagforbundet - Medlemsfordeler Arendal kulturhus Fagforbundet - Post og Finans Postmuseet Forsikringer for medlemmer i Post og Finans • Dyreparken i Kristiansand "Smarttelefon" - gratis hjelp med mobil og nettbrett Bruk gjerne Tabell for å Agder gruppere lenker. Se hvordan du lager en slik Tillitsvalgte Lenker tabell under avsnittet Tillitsvalgte. Lokale tilbud/leverandører signistforbundet og fagfor • Spira - Flekkefjord kultursenter Seniornett (velg deretter Agd Pensjonistforbund Husk at 1.linje i tabell må settes Pensjonistforbundet • Buen - Mandal kulturh Aldersvennlig Norge deler • Kilden - Kristiansand teater og konserthus • Vi over 60 Fagforbundet - Medlemsfordele som Overskriftrad. Arendal kulturhus Fagforbundet - Post og Finans • Postmuseet • Dyreparken i Kristiansand Forsikringer for medlemmer i Post og Finans "Smarttelefon" - gratis hjelp med mobil og nettbrett 🖰 Skriv inn **navnet** på en ny lenke i tekstfeltet – i dette tilfelle Pensjonistforbundet Marker navnet på den nye lenken 🕆 klikk deretter på lenkesymbolet

| Lenke x     Lenke Attributter     C Lenke til URL   Striv in en URL, e-postadresse, anker, eller ord for å finne en side.   https://www.dyreparken.no/     Aveig side     * Veig side     * Veig side     * krefe"https://www.dyreparken.no/">>/#>     * brefe"https://www.dyreparken.no/">>/#>                                                                                                    | Kopier inn (Ctrl + V)<br>lenkeadressen til nettsiden du<br>vil lenke til i dette feltet.<br>~ Klikk på <i>Sett inn lenke</i>                                                                                          |
|----------------------------------------------------------------------------------------------------|----------------------------------------------------------------------------------------------------|
| Image: Image: Image | <ul> <li>Hvis du ønsker at den lenkede<br/>nettsiden skal åpne seg i et nytt<br/>vindu</li> <li>✓ Klikk på fanen Attributter og<br/>velg _blank (åpne i nytt<br/>vindu)</li> <li>✓ Klikk på Sett inn lenke</li> </ul> |
| Image: Set and a long       Image: Set and a long                                                                                                    | Gjenta samme prosedyre for de<br>øvrige lenkene du ønsker å sette<br>inn<br>The Klikk på Lagre for å sluttføre                                                                                                    |

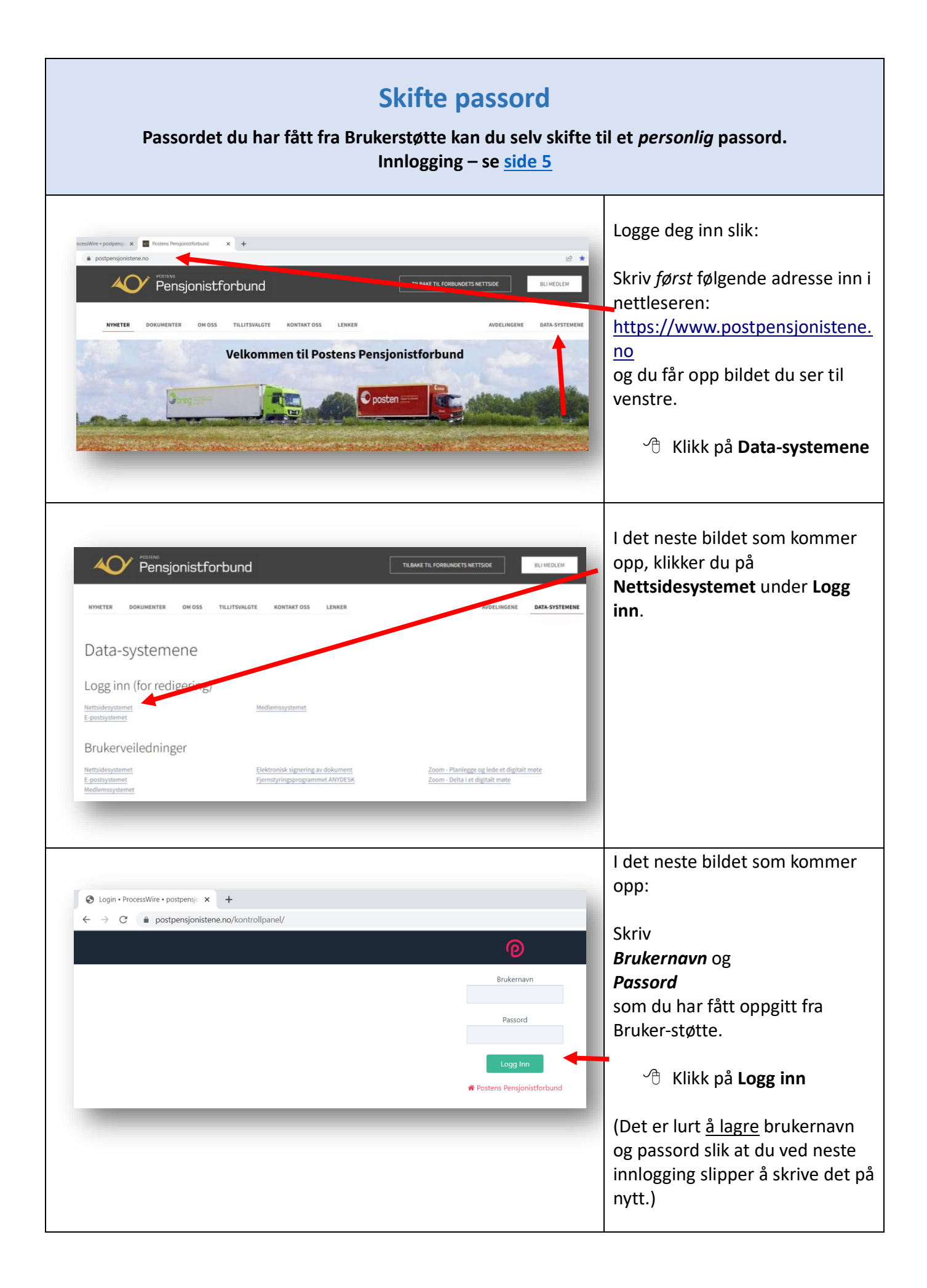

|                                                                                                    | Da kommer denne siden enn               |
|----------------------------------------------------------------------------------------------------|-----------------------------------------|
| top-random state                                                                                                    |                                         |
| Sider 0. Logo at                                                                                                    | Ear musepekeren met <b>naunet</b>       |
| Rosters Presionisticituud 14                                                                                                    | før musepekeren mot <b>navnet</b>       |
| Nyheter & 19                                                                                                    | ditt (i det svarte feitet) og du vil    |
| Avdelinger 28                                                                                                    | se et nytt vindu åpne seg <i>under</i>  |
| oc sone =                                                                                                    | navnot                                  |
| Dokumenter                                                                                                    | navnet.                                 |
| D Om oss 1                                                                                                    |                                         |
| D Personvern                                                                                                    | 伯 Klikk nå <b>Profil</b>                |
| D Brukerstatte                                                                                                    |                                         |
| • og instillinger 6                                                                                                    |                                         |
| A. Sidekart                                                                                                    |                                         |
| Ald4 Side ikke funnet                                                                                                    |                                         |
| ) Sappelkurv 🛙 449                                                                                                    |                                         |
|                                                                                                    |                                         |
|                                                                                                    |                                         |
|                                                                                                    |                                         |
|                                                                                                    |                                         |
|                                                                                                    |                                         |
|                                                                                                    |                                         |
|                                                                                                    |                                         |
|                                                                                                    |                                         |
| Op         Sider         Oppsett         Tilgang         Q                                                                                             |                                         |
| Profil: karl-gudmund-helland-web                                                                                                    |                                         |
|                                                                                                    | 🕘 🖑 Klikk på Lag passord                |
| e <sub>e</sub> Lag passoid                                                                                                    |                                         |
| E E-postadresse ~                                                                                                    |                                         |
|                                                                                                    |                                         |
| Sprak *                                                                                                    |                                         |
| Admin Theme                                                                                                    |                                         |
| O before<br>O take                                                                                                    |                                         |
| â 2-factor authentication type                                                                                                    |                                         |
| After making or changing a selection, submit the form and return here to configure it.                                                                 |                                         |
| None     Tothe None     Tothe None-Factor authentication + For spps like Google Authenticator, Authy, and other 101P-based authenticator applications. |                                         |
| Lage                                                                                                    |                                         |
|                                                                                                    |                                         |
|                                                                                                    |                                         |
| ProcessWee 1.0.1.2 © 2019                                                                                                    |                                         |
|                                                                                                    |                                         |
|                                                                                                    |                                         |
|                                                                                                    |                                         |
|                                                                                                    | Da kommer dette bildet opp.             |
| 🔞 Salar Oppunt Tigung 🕜 Karl-gudinund heland web 🔍                                                                                                    |                                         |
| Profil: karl-gudmund-helland-web                                                                                                    | <b>Skriv</b> passordet du fikk fra      |
| R Lag passed<br>Monitore most State leads holders Mi                                                                                                   |                                         |
| Carent passiod                                                                                                    | Brukerstøtte i feltet Current           |
| Nor present                                                                                                    | passWord.                               |
| ₫ É patalonas                                                                                                    |                                         |
| kg/kg/wdawd.vo                                                                                                    |                                         |
| Språ*<br>● Norsk                                                                                                    |                                         |
| Adnis Team · · · · · · · · · · · · · · · · · · ·                                                                                                    |                                         |
| UNI     Lifeter authentication type                                                                                                    | Skriv inn ditt <i>nve</i> (selvvalgte/- |
| After making or changing a selection, submit the form and return here to configure it.                                                                 | Skilv IIII alle liye (Selvvalgte) -     |
| 107 ber faste adherkalare - tre opplike Origik Autherkalare, Adty, and other 1074 beaut autherkalare opplikations.                                     | personlige) passord 2 ganger.           |
|                                                                                                    |                                         |
| Presentitive 3A.53 & 200                                                                                                    | Kontroller at det står i itmerket og    |
|                                                                                                    |                                         |
|                                                                                                    | Passer bak det nye passordet du         |
|                                                                                                    | skriver inn.                            |
| Adimente luman til a mene andets                                                                                                    |                                         |
| winstekrav til passordet:                                                                                                    | 🖞 Klikk nå Lagre                        |
| • <b>Minst</b> 6 tegn (ikke æøå) (helst ikke bokstaven O/o som                                                                                         |                                         |
| latt kan misforstår som tallat 0                                                                                                    |                                         |
| iett kan mistorstar som tallet U                                                                                                    | Gå tilbake til innholdsfortegnelsen     |
| Både store og små bokstaver, tall (ikke null) og symboler -                                                                                            |                                         |
|                                                                                                    |                                         |
| 1.eks. <sup>™</sup> # - <sup>™</sup> & ( )                                                                                                    |                                         |
|                                                                                                    |                                         |
|                                                                                                    |                                         |
|                                                                                                    |                                         |

| Logg ut                                                                                                    |                                                                                                    |                                                                                                    |
|----------------------------------------------------------------------------------------------------|----------------------------------------------------------------------------------------------------|----------------------------------------------------------------------------------------------------|
| Sider Opprett     TroccessPageEdit:     ProccessPageEdit:     ProccessPageEdit: <th>Holger-zachariassen-wet     Wew site     Profil     D Logg uit     Lagre       A dra og slipp inn nye bilder over</th> <th>For å gå ut av<br/>redigeringsmodus, før<br/>musepeker mot <b>navnet ditt</b><br/>(øverst i det svarte feltet)<br/>C Klikk på Logg ut</th> | Holger-zachariassen-wet     Wew site     Profil     D Logg uit     Lagre       A dra og slipp inn nye bilder over | For å gå ut av<br>redigeringsmodus, før<br>musepeker mot <b>navnet ditt</b><br>(øverst i det svarte feltet)<br>C Klikk på Logg ut |